Werken met een managementprogramma varkenshouderij

# Pigmanager

Instructie- en studiemateriaal t.b.v. de OOVV

te Sterksel

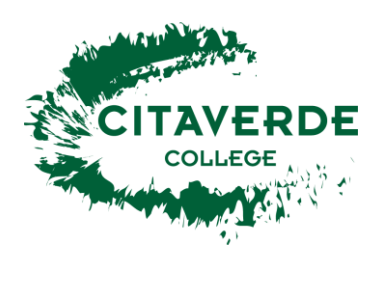

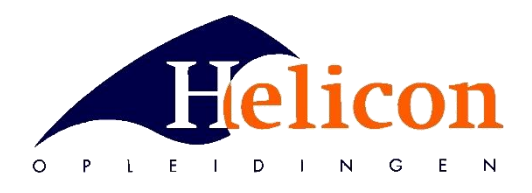

Versie: nov. 2016

# Voorwoord

In de varkenshouderij wordt veel gebruik gemaakt van computer management-programma's.

Deze programma's leveren zeugenkaarten en – werklijsten en bieden de mogelijkheid allerlei analyses te maken. De kwaliteit van de analyse is echter wel afhankelijk van de ingevoerde gegevens. Het algemene principe van een managementprogramma is in het volgende schema weergegeven :

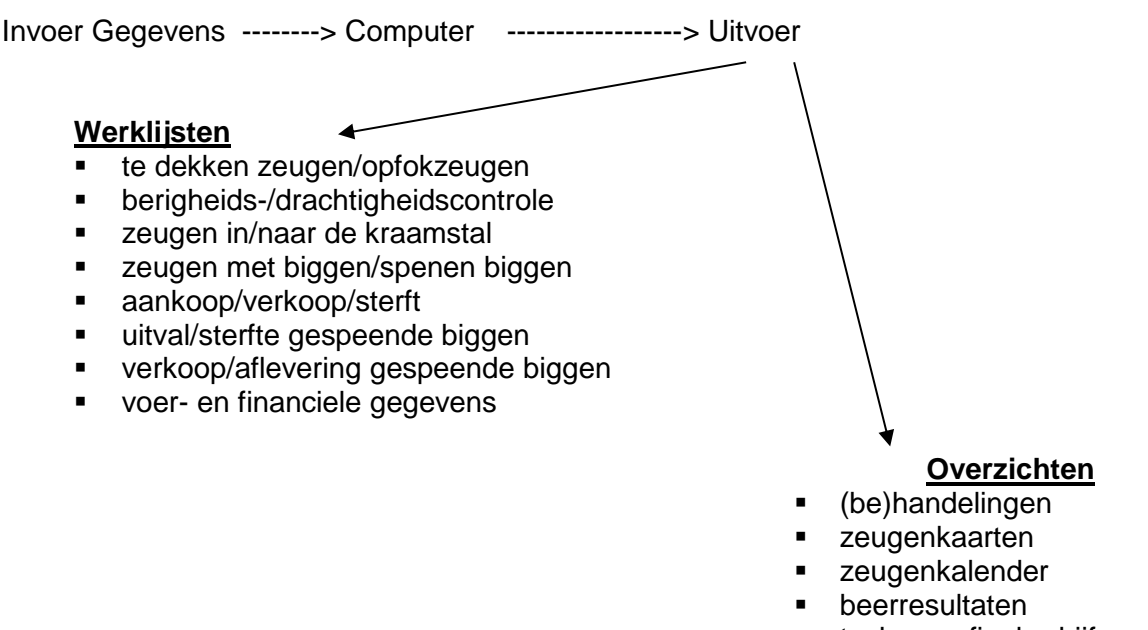

- techn. en fin. bedrijfsresultaten
- variabele dieroverzichten
- financiele overzichten
- analyse overzichten

Deze bundel geeft je de mogelijkheid kennis te maken met een management programma. Als voorbeeld is Pigmanager gekozen, na een inventarisatie op verschillende AOC's in het verleden.

## INHOUDSOPGAVE

## <u>pagina</u>

| Hoofdstuk 1 | Opstarten/afsluiten/opslaan van gegevens | 4  |
|-------------|------------------------------------------|----|
| Hoofdstuk 2 | De uitgangssituatie                      | 7  |
| Hoofdstuk 3 | De werklijsten: lezen en invoeren        | 11 |
| Hoofdstuk 4 | Zeugenkaarten                            | 21 |
| Hoofdstuk 5 | Invoeren van gegevens in Pigmanager      | 25 |
| Hoofdstuk 6 | Dier-administratie                       | 29 |
| Hoofdstuk 7 | Analyse                                  | 35 |

# Hoofdstuk 1 Opstarten/afsluiten/opslaan van gegevens

## 1.1 Starten van Pigmanager

De startknop voor Pigmanager (pictogram) staat op het bureaublad.

- → Start het programma door op het pictogram te klikken.
- → Geen wachtwoord invullen; kies direct 'Inloggen".
- → Misschien krijg je een foutmelding. Kies voor "Annuleren".
- Je ziet nu het hoofdmenu, zoals hiernaast is weergegeven.

Alle volgende opdrachten starten vanuit dit hoofdmenu.

| and the second second se | Licentient: 15915.1<br>Helicon MDO Den Bosch<br>Postbus 2279<br>5202 CG 'S HERTOGENB |
|----------------------------------------------------------------------------------------------------|--------------------------------------------------------------------------------------|
| AgroVision                                                                                                    |                                                                                      |
| Sentaka Satevoo<br>Kataboo t<br>Maayaa ganake Kasp                                                                                                    |                                                                                      |
| and the second                                                                                                    |                                                                                      |
|                                                                                                    |                                                                                      |

## 1.2 Inlezen van originele demo-bestand

In deze instructiebundel wordt gewerkt met een demo-bestand.

Dat bestand wordt iedere les opnieuw gebruikt. Gevolg is dan echter dat je bepaalde gegevens niet kunt invoeren als je voorganger die reeds ingevoerd heeft.

Om die reden moet je bij aanvang van iedere instructiebijeenkomst (les) het originele demobestand opnieuw inlezen.

Het originele bestand is te vinden in de map "Pigmanager-origineel".

Deze map staat onder C: (of gewoon onder Documenten)

Het originele demo-bestand ophalen gaat als volgt:

- → Kies in het hoofdmenu voor "Systeembeheer" (onderaan in scherm).
- → Klik linksboven nu voor "Systeembeheer".
- → Kies voor "5. Reservekopie terugzetten"

→ Selecteer de map "Pigmanager-origineel" (onder C: of Documenten) en bevestig met "OK". Op deze manier kan men ook een reservekopie vanaf een USB-stick terugzetten.

## 1.3 Afsluiten Pigmanager

Normaal bewaar je de bestanden op de harde schijf (C:) én maak je een back-up op een externe bron.

- → Sluit Pigmanager af, door onderin het scherm op "Afsluiten" te klikken.
- ➔ Voor deze instructiebundel kies je ALTIJD "Annuleren" bij de vraag of je een reservekopie wilt maken, TENZIJ DE DOCENT andere instructie geeft.

Wil je wel een reservekopie maken? Dat is een uitzondering, maar zie dan 1.6 !

## 1.4 Afdrukken van overzichten of overzichten bekijken.

Vanuit Pigmanager moet/kun je regelmatig overzichten, lijsten of zeugenkaarten afdrukken. Dan moet de PC wel aan een printer gekoppeld zijn. Als dat niet het geval is, kun je eerst het af te drukken overzicht als een pdf-bestand opslaan op een USB-stick.

En dan die USB-stick mee naar een andere PC nemen en daar het pdf-bestand afdrukken. Of je kunt ze op scherm bekijken.

We oefenen dat als volgt:

- → Ga naar "Dieradministratie"
- → Kies "7. Dieraantallen" en dan "Administratieve aantallen".
- → Laat de ingevulde datums maar staan. Kies voor "Afdrukvoorbeeld".
- → Zie het resultaat op scherm. Controleer of dit de lijst was, die je bedoelde.
- → Kies voor "Exporteren".
- ➔ Sla het pdf-bestand op: op harde schijf óf een Usb-stick. Geef het ook een logische naam, bijv. Dieraantallen-WillemJansen. Dat bestand zou je daarna naar iemand kunnen e-mailen. Dat hoeft nu niet.
- → Sluit dit onderdeel en ga terug naar hoofdmenu.
- → Print het opgeslagen overzichten af bij een PC met printer, als de docent dat opgeeft.

## 1.5 Opslaan en digitaal verzenden van resultaten/gegevens

- → Kies in het hoofdmenu voor "3 Zeugenkaarten".
- ➔ Kies "1 Dierkaart".
- → Voer als nummer in "139" en sluit af met Enter.
- → Bestudeer de verschillende tabbladen (Algemeen, Actueel, enz.)

## <u>Vraag 1:</u>

- a) In welke fase van de cyclus zit deze zeug?
- b) Op welke werklijst zie je deze zeug staan (in deze lesbundel)?
- → Selecteer tabblad "Productie"
- ➔ Kies voor 'Printen".
- ➔ Kies voor "Exporteren"
  - en sla het document op met als naam: Zeugenkaart 139-voornaam (van jezelf)
- → Verwerk dit overzicht volgens nadere instructie van de docent:
  - a) pdf-bestand mailen óf
    - b) pdf-bestand opslaan ij PERSOONLIJKE map op Youngfarmerslink.
    - c) op papier printen
  - d) niets.
- → Kies "Sluiten" en ga terug naar hoofdmenu.

## 1.6 Opslaan van bestand met ingevoerde gegevens

Deze opdracht alleen uitvoeren als dat door de docent nadrukkelijk aangegeven is.

Als je na een werksessie gegevens ingevoerd hebt, wil je die meestal bewaren. In de praktijk tenminste wel. In deze cursus bijvoorbeeld na een toets. In zo'n geval maken we een extra back-up op een USB-stick. Dat gaat als volgt :

- ➔ Controleer met Verkenner of er op de USB-stick een map aangemaakt is. Is dat niet het geval? Doe dat alsnog. Noem die bijvoorbeeld "Kopie data Pigmanager".
- → Ga terug naar Pigmanager.
- → Kies in het hoofdmenu voor "Systeembeheer" (onderaan in scherm).
- → Kies voor "4. Reservekopie maken"
- → Kies d.m.v. 'Bladeren" de map, die je zojuist aangemaakt hebt en kies "OK".
- → En bevestig aantal malen met "OK" of "Ja".
- → Er wordt nu een reservekopie gemaakt.
- ➔ Sluit Pigmanager af.

Als je volgende keer Pigmanager weer opstart, gaat het programma verder met het bestand op de harde schijf van de PC. Misschien is dat wel van iemand anders, Wil je verder gaan met je eigen bestand op de USB-stick, dan moet je die eerst inlezen. Zie daarvoor paragraaf 1.2 !

→ Sluit Pigmanager af, door onderin het scherm op "Afsluiten" te klikken.

## 1.7 Opdrachten (over procedures m.b.t. Opstarten en Afsluiten).

De volgende vragen hebben betrekking op een aantal procedures, die van belang zijn bij het starten/ afsluiten van programma's of bij het opslaan van gegevens,

## Vragen:

- 1. Wat verstaat men onder "een back-up maken" ?
- 2. Hoe vaak moet men dat doen? Waarom?
- 3. Voor het maken van de back-up's gebruikt men bij voorkeur externe bronnen. Waarom?
- 4. Is het wenselijk dat men de computer thuis op een aparte electriciteitsgroep heeft zitten?
- 5. Wat gebeurt er met de aanwezige bestanden op een USB-stick als men die gaat formatteren?

## 1.8 Bpv-opdracht: Zeugenkaart digitaal aanleveren

Deze bpv-opdracht moet je ergens uitvoeren op een zeugenhouderijbedrijf. En dan het liefst met Pigmanager. Het mag echter ook op een bedrijf met een ander managentsysteem. Bij voorkeur doe je dit op je eigen bpv-bedrijf, maar het mag (na overleg met je bpv-opleider) ook ergens anders, bijv.:

- ➔ thuis
- ➔ buurman
- ➔ familie / kennissen

Belangrijkste is dat de opdracht uitgevoerd wordt.

## Opdracht:

- → Zoek op je bpv-bedrijf een zeug op die:
  - maximaal 10 dagen geleden gedekt is
  - minimaal 4 worpen gespeend heeft
- Maak van die zeug(enkaart) een afdruk: op papier op in net formaat

en in pdf-formaat

- Bewaar de afdruk in je lesbundel, laat de docent dit controleren
- → Plaats dat pdf-document in je persoonlijke map op Youngfarmerslink.

# Hoofdstuk 2 De uitgangssituatie

# 2.1 Inleiding

Het gebruikte bestand is afkomstig van een bestaand en anoniem bedrijf met 261 zeugen. De gegevens zijn in de meeste gevallen bijgewerkt tot en met zondag 7 september 2014. Dat wisselt een beetje per lijst.

In de loop van de week daarna zijn er gegevens vastgelegd. Een gedeelte is opgeschreven op de attentielijsten hierna in de bundel. We zijn nu weer 1 week verder.

## We doen nu alsof het "vandaag" 15 sept. 2014 is.

Opmerking: alleen de zeuggegevens zijn van 2014. Het programma is van nov. 2016. Kun je zien op de lijsten

De nieuwe werklijsten zijn aangemaakt voor de periode erna. Deze vormen tevens het materiaal om daadwerkelijk te oefenen met het programma. Volgens pagina 2 van "Zeugenkalender" (niet afgedrukt) bedraagt het aantal dieren:

Aantal zeugen per stadium in het bestand:

| Opfokzeugen < 240<br>Opfokzeugen >= 240 | : | 8<br>0           | (tellen nog niet als zeug) |
|-----------------------------------------|---|------------------|----------------------------|
| Te dekken zeugen<br>Drachtige zeugen    | : | 13<br>201        |                            |
| Zeugen met worp                         | : | <u>48</u><br>261 |                            |
| i oldal dantal zeugen                   | • | 201              |                            |

## 2.2 De zeugenkalender

De zeugenplanning van 15-09-14 bestaat uit 2 bladen. Pagina 2 bevat gegevens over aantallen dieren. Die gegevens zijn hiervoor vermeld. De "echte" kalender is op volgende pagina weergegeven.

De zeugenkalender geeft inzicht in de verdeling van worpen voor de komende periode. Als er in bepaalde weken weinig worpen zijn, zullen er 4 weken later weinig zeugen te spenen zijn. En dus 1 week later weer weinig zeugen te dekken. In dit verband is de <u>streefwaarde aantal dekkingen per week</u> een belangrijk getal.

Stel voor een bedrijf is gegeven (als voorbeeld):

- 310 g.a.z. (gemiddeld aanwezige zeugen),
- worp-index = 2,32
- afbig % = 87

De streefwaarde aantal dekkingen per week bereken je als volgt:

Stel D = aantal dekkingen per jaar en W = aantal worpen per jaar

Dan:  $W = 2,32 \times 310 = 719$ 

En: 87% van D = 719 -> 1 % = 719 / 87 = 8,26 -> 100 % = D = 826 dekkingen per jaar Dus: streefwaarde dekkingen per week = 826 / 52 = 15,9 = 16

Op de volgende pagina staat de kalender van ons demo-bedrijf.

Misschien wordt er door docent nog een extra kleurenkopie uitgereikt.

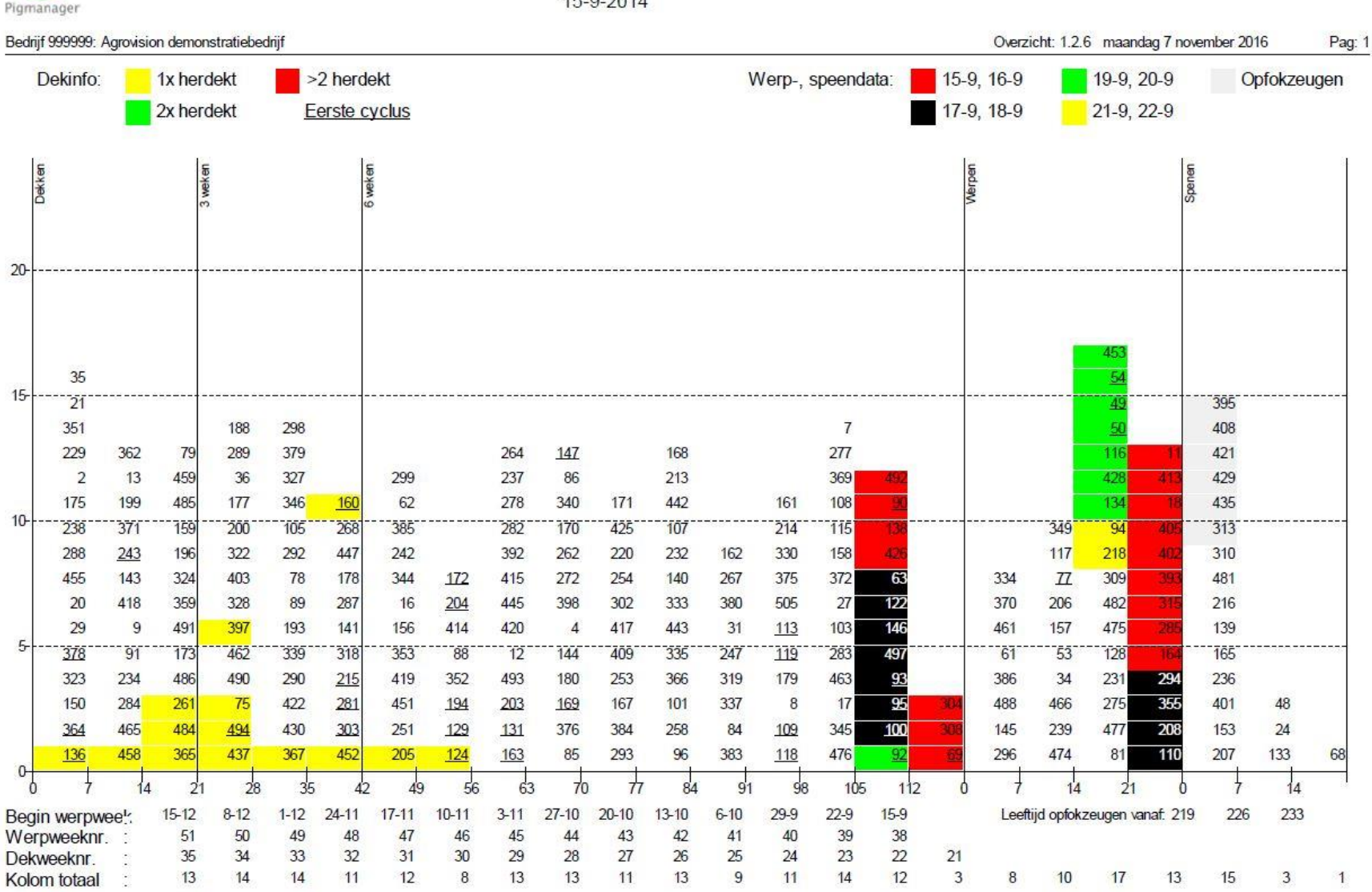

## Zeugenkalender

15-9-2014

# **OPDRACHT:**

Bestudeer de "Zeugenkalender" (blz. 8) en beantwoord de volgende vragen

- 1. Hoeveel gemiddeld aanwezige zeugen heeft men op dit bedrijf?
- 2. Hoeveel zeugen zijn er de afgelopen 3 weken gedekt.
- 3. Hoeveel opfokzeugen zijn de afgelopen 3 weken gedekt.
- 4. Is dit aantal "statistisch" gezien normaal ? Beredeneer dat.
- 5. Waarom zijn de zeugnummers 492, 90, 138 en 426 rood gekleurd?
- 6. Welke zeugen moeten 21/09 gespeend worden?
- 7. Hoeveel zeugen moeten komende week gespeend worden? Noem minstens 4 zeugnummers daaruit.
- 8. Stel dat gegeven is: worp-index = 2,38 afbig % = 89 %

Bereken dan voor dit bedrijf

- hoeveel worpen op jaarbasis men dan heeft,
- wat dan de streefwaarde van aantal dekkingen per week is.
- 9. In welke periode wijkt het aantal dekkingen het sterkst af van de streefwaarde? Geef exact aan met data (dag/maand).
- 10. Wanneer zal je dan weinig worpen hebben?
- 11. En wanneer dus weinig zeugen te spenen?
- 12. In welke periode (data noemen) moet je dan opfokzeugen aankopen, als je de eerste berigheid wilt overslaan? Alles gedetailleerd beredeneren.
- 13. Tel het aantal guste zeugen. Komt dit overeen met de "Werklijst" ? Zoek zelf de pagina.
- 14. Op welke leeftijd wordt er ongeveer gespeend.
- 15. Geef je <u>oordeel</u> over het <u>aantal</u> dieren met een 1 herdekking. En over het aantal met 2 herdekkingen.
- 16. Een zeugenplanning geeft vaak een eerste indruk van een bedrijf. Wat valt op ?
- 17. Noteer voor de docent 3 slimme vragen waarmee je kunt testen of een medewerker deze kalander goed begrijpt.

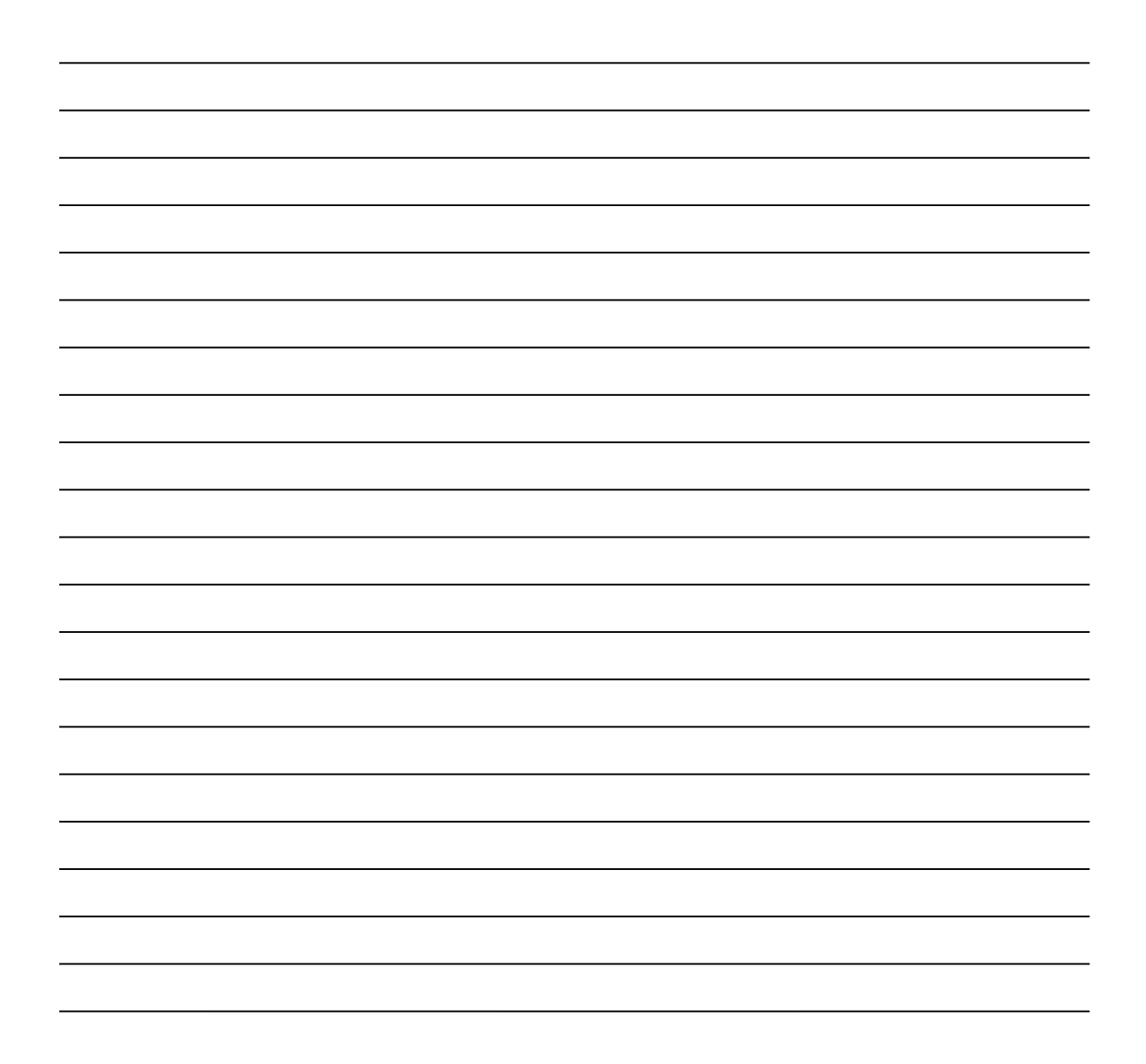

# Hoofdstuk 3: de werklijsten lezen en gebruiken

De werklijsten zijn formulieren, waarop men gegevens kan aflezen voor de <u>planning</u> én waarop men gegevens kan <u>noteren</u>.

Men kan het programma zodanig instellen, dat men wekelijks de gewenste werklijsten afgedrukt krijgt.

Het demo-bedrijf gebruikt de volgende werklijsten:

| - Te dekken opfokzeugen vanaf 200 dagen           | Pag.    |
|---------------------------------------------------|---------|
| - Te dekken zeugen vanaf 0 dagen                  | Pag.    |
| - Drachtigheidscontrole op 28 dagen               | Pag.    |
| - Te werpen zeugen komende 14 dagen (ingekort)    | Pag. 5  |
| - Te spenen zeugen, tomen vanaf 10 dagen (2 pag.) | Pag. 7  |
| - Prognose af te leveren biggen                   | Pag. 8  |
| - Periodieke handelingen                          | Pag. 9  |
| - Ontworm + schurft / Verhogen voer               | Pag. 10 |

Meestal wordt elke week een nieuwe uitdraai gemaakt. Voor dit bedrijf wordt steeds op maandag een uitdraai gemaakt voor de nieuwe week. Die week loop dan van:

maandag 15 sept. tot en met zondag 21 sept. 2014

De verschillende werklijsten (al dan niet volledig of gedeeltelijk) zijn op de volgende pagina's opgenomen.

Elk bedrijf gebruikt werklijsten op zijn eigen manier. De een schrijft de worpgegevens bijvoorbeeld op de zeugenkaarten, terwijl een ander die weer op een werklijst schrijft. Verderop in dit hoofdstuk komen een 8-tal werklijsten aan bod.

Per werklijst worden een aantal specifiek vragen gesteld. Maar bij <u>elke</u> werklijst komen een aantal vragen iedere keer (bij elke werklijst) terug ter afsluiting van dat onderdeel. Die gaan over de vraag hoe jij zo'n lijst het beste denkt te kunnen gebruiken.

#### Opmerking:

Deze opdrachten zijn met name bedoeld om ervaringen m.b.t. het gebruik van werklijsten uit te wisselen. Dit kan ook naar aanleiding van bpv-opdrachten.

# <u>Te dekken opfokzeugen</u>

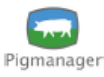

Werklijst

Bedrijf 999999: Agrovision demonstratiebedrijf

Overzicht: 1.2.2 dinsdag 22 november 2016

Pag: 1

#### Geldig vanaf maandag 15 september 2014 t/m zondag 21 september 2014 Locatie: Alle Tak: Alle

## Te dekken opfokzeugen vanaf 200 dagen ( 8 )

| Gewenste i | eenija aek | (Keff. 24 | tu dagen    | Tg        |       |                                 |    |
|------------|------------|-----------|-------------|-----------|-------|---------------------------------|----|
| Diernr     | Afd/ho     | LOp       | bdBerightir | ndexJatum | Beer  | Opmerking                       |    |
| 441        |            | 212       | 6           | 0         |       |                                 |    |
| 341        |            | 219       | 6           | 0         |       |                                 |    |
| 313        |            | 220       | 6-9         | 0         |       |                                 |    |
| 395        |            | 221       | 7-9         | 0         |       |                                 |    |
| 408        |            | 221       | 6           | 0         |       |                                 |    |
| 421        |            | 221       | 6           | 0         |       |                                 |    |
| 429        |            | 221       | 6           | 0         |       |                                 |    |
| 435        |            | 221       | 6           | 0         |       |                                 |    |
|            |            |           |             |           | Geldi | g vanaf maandag 15 september 20 | 14 |

- 1. Wat is op het demo-bedrijf de ideale leeftijd van dekken.
- 2. Hoe oud zijn de opfokzeugen op de lijst gemiddeld?
- 3. Wat betekenen de getallen in de 3<sup>e</sup> kolom ("6")?
- 4. Wat betekent "6-9" bij Diernr. 313
- 5. Welke cijfers, woorden of getallen zijn niet duidelijk of begrijp je niet?
- 6. Hoe zou je zelf deze werklijst gebruiken (als je mocht kiezen):
  - a) Vanaf welke leeftijd zou je de opfokzeugen er op zetten ?
  - b) Heb ik die lijst wel nodig (in de stal)?
  - c) Waar (in welke afdeling) zou je die ophangen? Wat noteer je er op?
  - d) Hoe vaak moet ie uitgedraaid worden?

# Te dekken zeugen (vanaf 0 dagen (13)

|        |              | S        | peen D | agen   | Tg            | _          |             |              |               |
|--------|--------------|----------|--------|--------|---------------|------------|-------------|--------------|---------------|
| Diernr | Cyclus       | fd/hok   | atum   | gustir | ide)Datum     | Beer       | Opmerking   |              |               |
| 139    | 5            | H.06(    | 11-9   | 4      | 50            |            |             |              |               |
| 153    | 6            | H.06(    | 11-9   | 4      | 49            |            |             |              |               |
| 165    | 5 5          | H.06(    | 11-9   | 4      | 78            |            |             |              |               |
| 207    | 5            | H.06(    | 11-9   | 4      | 90            |            |             |              |               |
| 216    | 6            | H.06(    | 11-9   | 4      | 34            |            |             |              |               |
| 236    | 5            | H.06(    | 11-9   | 4      | 68            |            |             |              |               |
| 310    | 7            | H.06(    | 11-9   | 4      | 32            |            |             |              |               |
| 401    | 3            | H.06(    | 11-9   | 4      | 97            |            |             |              |               |
| 481    | 2            | H.06(    | 11-9   | 4      | 98            |            |             |              |               |
| 24     | . 2          | H.06(    | 4-9    | 11     | 90            |            | 12-9 nietbe |              |               |
| 48     | 2            | H.06(    | 4-9    | 11     | 90            |            | 12-9 nietbe |              |               |
| 133    | 8            | H.06(    | 4-9    | 11     | -13           |            |             |              |               |
| 68     | 2            | D.18€    |        | 12     | 37            |            |             |              |               |
|        |              |          |        |        |               | Geldig var | naf maandag | 15 september | 2014          |
|        | 972=Hormonen | (PG 600) |        |        | Te lang be=Te | lang berig |             |              |               |
| Herde  | kkingen      |          |        |        |               |            |             |              |               |
| Diernr | Datum        | Beer 1   | Beer 2 | Opm    | erking        | Diern      | Datum       | Beer 1 Bee   | r 2 Opmerking |
|        |              |          |        |        |               |            |             |              |               |
|        |              |          |        |        |               |            |             |              |               |
|        |              |          |        |        |               |            |             |              |               |

- 1. Leg uit waarom zoveel zeugen 4 gustdagen hebben. Of is dat puur toeval?
- 2. Welk kengetal bepaalt de volgorde van afdrukken op deze lijst.
- 3. Hoeveel eerste-worps zeugen staan er op deze lijst? Is dat logisch?
- 4. Wat is er met zeug 68 aan de hand?
- 5. Welke cijfers, woorden of getallen zijn niet duidelijk of begrijp je niet?
- 6. Hoe zou jijzelf deze werklijst gebruiken:
  - a) Heb je die lijst wel nodig (in de stal)? Of noteer je dekdatum op zeugenkaart?
  - b) Wat schrijf ik er op?
  - c) Hoeveel lege regels voor herdekkingen moeten er op staan
  - d) Wat vind je van het aantal codes?

# **Drachtigheidscontrole**

Bedrijf 999999: Agrovision demonstratiebedrijf Overzicht: 1.2.2 Drachtigheidscontrole op 28 dagen (16) Dagen Weeknr)pmerkingen Cyclus\fd/hol drach dekkingij dekkingen Diernr Opmerking 4 B.09: 30 437 34 1 B.09 31 494 34 75 5 B.09 32 34 322 6 B.07 33 34 328 3 B.07: 33 34 397 2 B.07: 33 34 403 7 B.07! 33 34 462 4 B.07 33 34 490 4 B.08 33 34 36 8 B.08 34 34 + 177 5 B.07: 34 34 188 3 B.07: 34 34 200 5 B.08: 34 34 6 B.07. 34 34 289 78 5 B.08 41 ? 33 8 B.08 41 ? 33 89 Geldig vanaf maandag 22 september 2014 Vragen over Drachtigheidscontrole:

- 1. Beredeneer op welke dag Diernr. 322 gedekt is.
- 2. Verklaar hoe het mogelijk is dat Diernr. 490 in een andere week gedekt is dan Diernr. 36, terwijl er slechts 1 dag verschil in "dagen dracht" is.
- Welke zeugen op deze lijst zijn voordat ze drachtig werden een keer herdekt (in deze cyclus). Ga dat na via de zeugenplanning.
- 4. Welke cijfers, woorden of getallen zijn niet duidelijk of begrijp je niet?
- 5. Hoe deze werklijst te gebruiken:
  - a) Heb ik die lijst wel nodig (in de stal)?
  - b) Waar (in welke afdeling) is die te gebruiken? Wat schrijf ik er op?
  - c) Hoe vaak moet ie uitgedraaid worden?

## Vragen over "Te werpen zeugen komende 14 dagen" (zie volgende pagina)

- 1. Op dit bedrijf worden de zeugen op een vaste dag naar het kraamhok verplaatst. Welke dag zal dat zijn?
- 2. Welke zeugen zullen dan al in het kraamhok liggen?
- 3. Diernr. 304 zal waarschijnlijk al geworpen hebben? Waarom staat die dan nog op de lijst?
- 4. Welk zeugen zullen de volgende "verplaatsingsdag" waarschijnlijk nog verplaatst worden?
- 5. Hoeveel eerste worps zeugen zullen er komende week moeten werpen?
- 6. Waarop kun je het beste de omgelegde biggen noteren: op de lijst "Te werpen zeugen" of op de "Te spenen zeugen"? Waarom?
- 7. Welke cijfers, woorden of getallen zijn niet duidelijk of begrijp je niet?
- 8. Hoe deze werklijst te gebruiken:
  - a) Heb ik die lijst wel nodig (in de stal)? Of schrijf je het op de zeugenkaarten?
  - b) Waar (in welke afdeling) is die te gebruiken? Wat schrijf ik er op?
  - c) Wat vind je van de gebruikte codes?

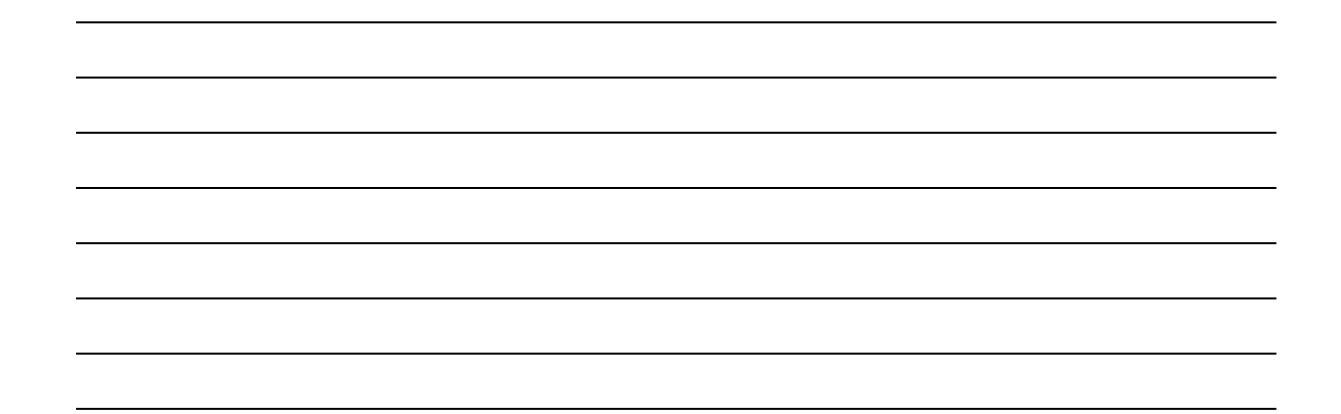

## Te werpen zeugen komende 14 dagen (15)

| Dierpr  | W<br>Cyclus/fd/bold | Verp-l | Draag-Ki | raam-<br>stal | Weeknr<br>dekking)atum | LG DG Mm Opmerking toom |
|---------|---------------------|--------|----------|---------------|------------------------|-------------------------|
| Diettii | Cyclustid/11014     | atun   | tiju     | Stur          | dekking/atum           |                         |
| 304     | 7 C.144             | 9-9    | 116      |               | 2 <u>1</u>             | <u>XX</u> XXX           |
| 308     | 7 C.143             | 10-9   | 115      | Ja            | 21                     | XXXXX                   |
| 69      | 1 C.149             | 12-9   |          | Ja            | 21                     | XXXXX                   |
| 492     | 3 C.145             | 15-9   | 115      | Ja            | 22                     | XXXXX                   |
| 90      | 1 C.152             | 16-9   |          | Ja            | 22                     |                         |
| 138     | 6 C.146             | 16-9   | 114      | Ja            | 22                     | XXXXX                   |
| 426     | 2 C.147             | 16-9   | 116      | Ja            | 22                     |                         |
| 63      | 4 C.148             | 17-9   | 114      | Ja            | 22                     |                         |
| 122     | 5 D.237             | 17-9   | 115      |               | 22                     |                         |
| 146     | 5 D.233             | 17-9   | 115      |               | 22                     |                         |
| 497     | 6 D.220             | 17-9   | 116      |               | 22                     | XXXXX                   |
| 93      | 1                   | 18-9   |          |               | 22                     |                         |
| 95      | 1                   | 18-9   |          |               | 22                     |                         |
| 100     | 1                   | 18-9   |          |               | 22                     |                         |
| 92      | 1 D.183             | 20-9   |          |               | 22                     |                         |
|         |                     |        |          |               |                        |                         |

Geldig vanaf maandag 8 september 2014

802=Agressie 675= Hulp bij geboorte 210= Gewrichtskreupelheden 509= Witte diarree (Coli) 740= Splayleg 723= Verhongeren 701= Laag geboortgewicht Zware gebc= Zware geboorte

632=Baarmoeder uit (prol. uteri) 973=Oxcytocine (piton) 341=Smeerwrang 511=Geboortediarree (coli) 721=Niet levensvatbaar/zwak 724=Doodliggen 130=Overig Oorzaak on=Oorzaak onbekend 633= Trage geboorte Normaal= Normaal 410= Longontsteking 735= Gesloten aars 722= Onderkoeld 725= Doodgebeten Gesloten a= Gesloten anus

| <u>le spenen zeuger</u> | (vanaf 8 sept in te vullen; ingekort voor deze lesbundel; extra re | gelh.) |
|-------------------------|--------------------------------------------------------------------|--------|
|-------------------------|--------------------------------------------------------------------|--------|

| Te spene     | en zeug                   | en, to         | men va   | anaf 18 d       | agen (                    | 8)                      |        |               |               |           |
|--------------|---------------------------|----------------|----------|-----------------|---------------------------|-------------------------|--------|---------------|---------------|-----------|
| Diernr       | L<br>Cvclu:               | eef-<br>tiidLG | Uitva ir | Tg<br>IdexJatum | Aantal                    | Spenen<br>Na/Op         | Opm    | erkina        |               |           |
|              |                           | .,             |          |                 |                           |                         | • •    |               |               |           |
| 413          |                           | 23.8           | 3        | 74              |                           | 11-9                    |        |               |               |           |
| 110          |                           |                |          | u-1-doodli      | u-1-doodli                | u-1-doodli              |        |               |               |           |
| 11           | 3                         | 2312           | 2        | 58              |                           | 11-9                    |        |               |               |           |
|              |                           |                |          | u-1-doodli      | u-1-doodli                | t-1-vetdia              |        |               |               |           |
| 405          | 3                         | 21 7           | 2        | 26              |                           | 18-9                    |        |               |               |           |
| 100          |                           |                |          | u-1-doodli      | u-1-doodli                |                         |        |               | _             |           |
| 18           | 4                         | 2114           | 2        | 59              |                           | 18-9                    |        |               | _             |           |
| 10           |                           |                |          | u-1-doodli      | u-1-nlvatb                |                         |        |               |               |           |
| 402          | 2                         | 1910           | 1        | 82              |                           | 18-9                    |        |               | _             |           |
|              |                           |                |          | u-1-doodli      |                           |                         |        |               |               |           |
| 393          | 2                         | 1912           | 2        | 106             |                           | 18-9                    |        |               |               |           |
|              |                           |                |          | u-1-nlvatb      | u-1-splayl                |                         |        |               |               |           |
| 315          | 2                         | 18 10          | 0        | 73              |                           | 18-9                    |        |               | _             |           |
|              |                           |                |          |                 |                           |                         |        |               |               |           |
| 285          | 4                         | 18 8           | 3        | 32              |                           | 18-9                    |        |               | _             |           |
|              |                           |                |          | u-1-doodli      | u-1-doodli                | u-1-doodli              |        |               |               |           |
| Gem. Lgb     | : 10,1                    | Tot            | Lgb: 81  | I G             | Gem. Uitva                | al::1,9 (= <sup>-</sup> | 18,5 % | 6)andag 8 sep | ptember 20    | 14        |
| 210:         | =Gewrichtsk               | reupelhe       | den      | ;               | 341=Smee                  | rwrang                  |        |               | 410=Longo     | ntsteking |
| 509:         | =Witte diarre             | ee (Coli)      |          | -               | 511=Geboo                 | ortediarree (co         | oli)   |               | 735=Geslo     | en aars   |
| /40:<br>700: | = Splayleg<br>= Vorbongor | -              |          | -               | /21=Niet le<br>724=Doodli | evensvatbaar/:          | zwak   |               | 725= Onder    | koeld     |
| 723          | = Laag geboo              | ortaewich      | t        |                 | 130= Overia               | lygen                   |        | Geslo         | oten a=Geslo  | en anus   |
| Zware gebo:  | =Zware gebo               | oorte          | -        | Oorzaak         | on=Oorza                  | ,<br>ak onbekend        | I      |               | Best=Best     |           |
| Goed         | =Goed                     |                |          | Ma              | atig=Matig                |                         |        | 5             | Slecht=Slecht |           |
| Overige      | opmerk                    | ingen          |          |                 |                           |                         |        |               |               |           |
| Datum        | Aantal/N                  | ١r             | Opmer    | king            |                           | Datum                   | n      | Aantal/Nr     | Opmer         | king      |
|              |                           |                |          |                 |                           |                         |        |               |               |           |
|              |                           |                |          |                 |                           |                         |        |               |               |           |
|              |                           |                |          |                 |                           |                         |        |               |               |           |

## Vragen (over werklijst Te spenen zeugen)

- 1. Welk kengetal bepaalt de volgorde van afdrukken op deze lijst "Te spenen Zeugen"
- De biggen van zeug 413 hebben een leeftijd van 23 dagen.
  Zijn ze dat "vandaag" (15 sept. 14) óf zouden ze dat zijn op 8 sept. (datum aanmaak lijst)?
- Hoeveel dagen oud zullen de biggen van zeug 413 op de dag van spenen zijn als ze op de <u>geplande</u> speendag gespeend worden? Beredeneer ook op welk <u>dag</u> van de week gespeend wordt.
- 4. Zoek op de zeugenkalender die zeugnummers terug die op bovenstaande lijst staan. Komt dat overeen? Geef ook een verklaring.
- 5. Bekijk de lijst met mogelijke opmerkingen. Welke zijn niet erg logisch, omdat ze dubbel voorkomen of niet meer van toepassing op een speenlijst?
- 6. Er staan ook "vrije regels" op deze lijst. is dat nuttig? Motiveer je antwoord.
- 7. Hoe zou jij deze werklijst gebruiken:
  - a) Heb je die lijst wel nodig (in de stal)? Of noteer je alles op de zeugenkaart?
  - b) Is het zinvol om de <u>opmerkingen</u>, gemaakt n.a.v. het werpen, bij elke zeug af te drukken?
  - c) Heb je nog eigen opmerkingen over deze lijst? Welke?

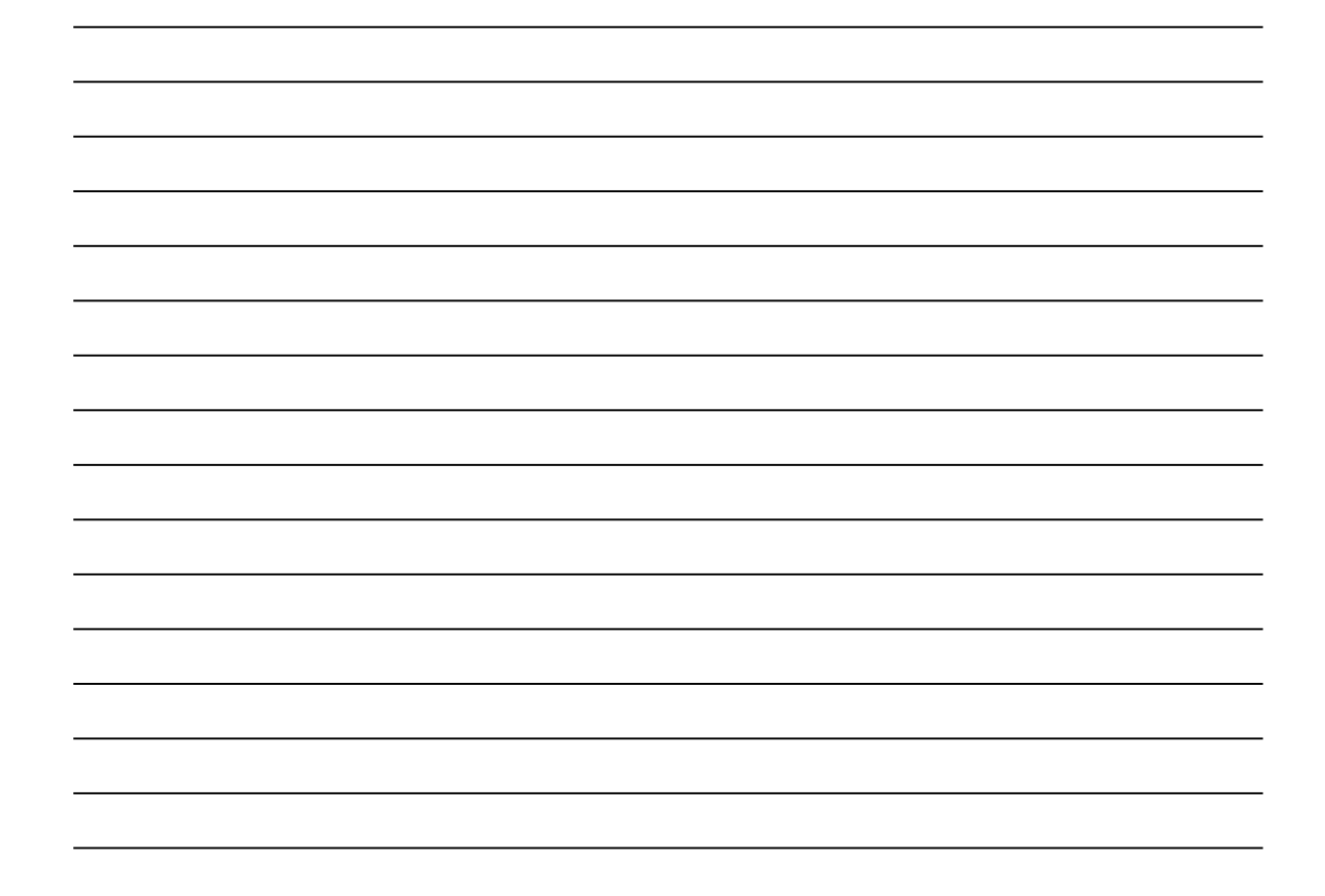

# Prognose af te leveren biggen

| Prognose af te leveren biggen |          |            |  |  |  |  |  |  |  |
|-------------------------------|----------|------------|--|--|--|--|--|--|--|
| Leeftijd Te leveren aantal    |          |            |  |  |  |  |  |  |  |
| in dagen                      | per week | cumulatief |  |  |  |  |  |  |  |
| > 84                          | 0        | 0          |  |  |  |  |  |  |  |
| 78 - 84                       | 0        | 0          |  |  |  |  |  |  |  |
| 71 - 77                       | 48       | 48         |  |  |  |  |  |  |  |
| 64 - 70                       | 160      | 208        |  |  |  |  |  |  |  |
| 57 - 63                       | 105      | 313        |  |  |  |  |  |  |  |
| 50 - 56                       | 105      | 418        |  |  |  |  |  |  |  |
| 43 - 49                       | 82       | 500        |  |  |  |  |  |  |  |
| 36 - 42                       | 108      | 608        |  |  |  |  |  |  |  |
| 29 - 35                       | 110      | 718        |  |  |  |  |  |  |  |
| < 29                          | 12       | 730        |  |  |  |  |  |  |  |

Deze lijst geeft een overzicht van het aantal biggen per leeftijdscategorie (van telkens 1 week).

Het wordt berekend op basis van het aantal genoteerde gespeende biggen

In de praktijk zullen niet alle varkenshouders deze lijst wekelijks uitdraaien.

# Periodieke handelingen

## Vragen (over werklijst "Periodieke handelingen" (op volgende pagina)

- 1. Voor welke entingen wordt een overzicht gemaakt van te behandelen zeugen.
- 2. En voor welke andere behandelingen (geen enting zijnde)?
- Op de lijst voor "Vlekziekte" staan een aantal zeugnummers genoemd. Zoek de zeugnummers terug op de zeugenkalender. In welke fase van de cyclus wordt die enting uitgevoerd?
- 4. Op welk moment in de drachtcyclus wordt de **Coli 1** enting uitgevoerd? En bij welke categorie zeugen is dat ?
- 5. Bij elke zeug kun je in de kolom "Uitgevoerd" iets noteren? Vind jij deze lijst zinvol daarvoor? Wat zou je er dan noteren?
- 6. Welke handelingen op een varkensbedrijf zou jij in zo'n schema op willen nemen om te voorkomen dat ze ooit vergeten worden?

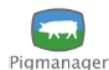

Werklijst

Pag: 9

#### Periodieke handelingen

Geldig vanaf maandag 15 september 2014 t/m zondag 21 september 2014

#### Vlekziekte (Periodiek (handeling)) (16); donderdag 18 september 2014

| Diernr | Cyclus | Afd/hok | Dagen | Uitgevoerd | Diernr | Cyclus | Afd/hok | Dagen | Uitgevoerd |
|--------|--------|---------|-------|------------|--------|--------|---------|-------|------------|
| 461    | 6      | C.139   | 6     |            | 334    | 4      | E.043   | 10    |            |
| 386    | 3      | C.142   | 5     |            | 370    | 8      | E.044   | 6     |            |
| 61     | 3      | C.150   | 5     |            | 53     | 3      | E.045   | 12    |            |
| 488    | 2      | C.151   | 5     |            | 117    | 3      | E.051   | 15    |            |
| 157    | 3      | E.039   | 13    |            | 77     | 1      | E.052   | 14    |            |
| 239    | 4      | E.040   | 11    |            | 206    | 7      | E.052   | 14    |            |
| 474    | 2      | E.041   | 11    |            | 349    | 8      | E.054   | 17    |            |
| 466    | 3      | E.042   | 12    |            | 34     | 5      | E.058   | 12    |            |
|        |        |         |       |            |        |        |         |       |            |

#### Coli 1 (Periodiek (handeling)) (5); donderdag 18 september 2014

| Diernr | Cyclus | Afd/hok | Dagen | Uitgevoerd | Diernr | Cyclus | Afd/hok | Dagen | Uitgevoerd |
|--------|--------|---------|-------|------------|--------|--------|---------|-------|------------|
| 160    | 1      | D.190   | 44    |            | 303    | 1      | F.176   | 42    |            |
| 215    | 1      | F.176   | 43    |            | 124    | 1      | G.241   | 54    |            |
| 281    | 1      | F.176   | 43    |            | I      |        |         |       |            |

## Verhogen voer (Periodiek (handeling)) (13); donderdag 18 september 2014

| Diernr | Cyclus | Afd/hok | Dagen | Uitgevoerd | Diernr | Cyclus | Afd/hok | Dagen | Uitgevoerd |
|--------|--------|---------|-------|------------|--------|--------|---------|-------|------------|
| 443    | 6      | A.008   | 86    |            | 213    | 3      | A.037   | 86    |            |
| 366    | 5      | A.010   | 85    |            | 101    | 3      | A.038   | 85    |            |
| 140    | 6      | A.012   | 86    |            | 258    | 5      | B.112   | 85    |            |
| 333    | 5      | A.016   | 86    |            | 232    | 2      | D.185   | 86    |            |
| 335    | 7      | A.018   | 86    |            | 107    | 9      | D.218   | 86    |            |
| 442    | 4      | A.019   | 86    |            | 96     | 6      | D.223   | 85    |            |
| 168    | 5      | A.033   | 86    |            | I      |        |         |       |            |

# Hoofdstuk 4 Zeugenkaarten

Op volgende pagina's staan 2 voorbeelden van zeugenkaarten.

## Vragen over de zeugenkaart van zeug 133

- 1. Hoeveel cycli heeft deze zeug al afgesloten?
- 2. In iedere cyclus wordt de dekdatum én werpdatum vermeld. Niet de speendatum. Is dat bezwaarlijk? Motiveer je antwoord.
- 3. Bestudeer alle afkortingen en begrippen. Welke begrijp je niet. Vraag dan toelichting.
- 4. Zoek het nummer op de zeugenkalender. In welke fase van de cyclus zit deze zeug?
- 5. Zou jij deze zeug nog insemineren gezien de resultaten? Motiveer je antwoord.
- 6. Bestudeer de verschillende Indexen. Leg de verschillen uit.
- 7. Vind jij alle informatie op deze kaart belangrijk? Welke vind je overbodig? Motiveer je antwoord.

# Vragen over de zeugenkaart van zeug 138

- 1. Hoeveel cycli heeft deze zeug al afgesloten?
- 2. Wat betekent "Di: 22 " rechtsboven ?
- 3. In welke fase van de cyclus zit deze zeug? Zoek het zeugnummer ook op de kalender.
- 4. Bestudeer alle afkortingen en begrippen. Welke begrijp je niet. Vraag dan toelichting.
- 5. Beoordeel de productie van deze zeug.
- 6. Onderaan de kaart staat: 9-/L:IP

Waarvoor is dat? Vind je dat nuttig?

# Zeugenkaart van zeug 133 (alleen bovenkant)

# 133

| Dier<br>Vad<br>Moe | er<br>der | Tatoeëer<br>307B2572<br>84L50<br>048FA17 | n <mark>r Nr / na</mark><br>2 133<br>7 | aam     |          | Li<br>Bl<br>Ol<br>Ol | jn<br>LLLI<br>NBE<br>NBE | K    | Geb<br>Ont<br>Lee<br>Afd | oorer<br>vang<br>ftijd<br>eling | n<br> en<br>1e ir<br>/Hoł | 8<br>7<br>ns. 2<br>< H | -3-20<br>-10-20<br>44 da<br>1.060 | 11<br>011<br>gen |         | Pign    | nanager |
|--------------------|-----------|------------------------------------------|----------------------------------------|---------|----------|----------------------|--------------------------|------|--------------------------|---------------------------------|---------------------------|------------------------|-----------------------------------|------------------|---------|---------|---------|
| Laa                | tst       | e 7 cycli                                | _                                      | Werp    | en       |                      |                          |      |                          | Spe                             | nen                       |                        |                                   | Cyclu            | s       |         |         |
| Cyc                | : In      | t Dekdatum                               | Beer                                   | Datur   | m Drg    | Lgl                  | Dg I                     | Mm ( | Jitv                     | Ber                             | +/-                       | Opg                    | Opm                               | Duur             | Index   | Gesp/j  |         |
| 1                  |           | 7-11-2011                                | PETER                                  | 3-3     | 117      | 14                   |                          |      | 1                        | 13                              | -3                        | 10                     | best                              | 144              | 2,53    | 25,3    |         |
| 2                  | 5         | 4-4-2012                                 | COFDIV                                 | 27-7    | 114      | 13                   |                          |      |                          | 13                              | -2                        | 11                     |                                   | 139              | 2,63    | 28,9    |         |
| 3                  | 5         | 21-8-2012                                | COF170                                 | 14-12   | 115      | 11                   |                          |      | 3                        | 8                               | 0                         | 8                      | best                              | 141              | 2,59    | 20,7    |         |
| 4                  | 5         | 9-1-2013                                 | CO+MAN                                 | 7-5     | 118      | 12                   |                          |      |                          | 12                              | -1                        | 11                     | best                              | 146              | 2,50    | 27,5    |         |
| 5                  | 5         | 4-6-2013                                 | CO+MAN                                 | 26-9    | 114      | 10                   | 2                        | 2    |                          | 10                              | -1                        | 9                      | best                              | 147              | 2,48    | 22,3    |         |
| 6                  | 5         | 29-10-2013                               | B CO+MAN                               | 20-2    | 114      | 8                    | 2                        |      |                          | 8                               | 1                         | 9                      | best                              | 140              | 2,61    | 23,5    |         |
| 7                  | 5         | 18-3-2014                                | CO+MAN                                 | 13-7    | 117      | 3                    |                          |      |                          | 3                               | 15                        | 18                     | best                              | 175              | 2,09    | 37,5    |         |
| Inde               | exer      | า                                        | Tot. 7                                 | Ltst. 3 | Cycli /  | Big                  | gen                      |      | Т                        | ot. 7                           | Lt                        | tst. 3                 | Inter                             | vallen           |         |         |         |
| Wor                | pin       | dex                                      | 2,53                                   | 2,53    | Verwo    | rpen                 |                          |      |                          | 0                               |                           | 0                      | Spen                              | en-1e ir         | ns.     |         | 5,0     |
| Сус                | lusi      | ndex                                     | 2,48                                   | 2,37    | LG / c   | yclus                | 6                        |      |                          | 10,1                            |                           | 7,0                    | Draa                              | gtijd            |         |         | 115,6   |
| LG                 | op ja     | aarbasis                                 | 25,1                                   | 16,6    | DG / c   | yclu                 | s                        |      |                          | 0,6                             |                           | 1,3                    | Leng                              | te zoogp         | periode |         | 27,6    |
| SP                 | op j      | aarbasis                                 | 26,9                                   | 28,4    | MM / c   | yclu                 | S                        |      |                          | 0,3                             |                           | 0,7                    | Cyclu                             | usduur           |         |         | 147,4   |
| Pro                | duc       | tie index                                | 23,7                                   | 16,6    | Uitval / | сус                  | lus                      | %    |                          | 5,6                             |                           | 0,0                    | TG-in                             | ndex             |         |         | -13     |
| % h                | erir      | seminaties                               | 0,0                                    | 0,0     | SP / c   | yclus                | 5                        |      |                          | 10,9                            |                           | 12,0                   | TG-in                             | ndex na          | herdekk | ling    | -19     |
| Bijz               | onc       | lerheden laat                            | ste 8 cycli                            |         |          |                      |                          |      |                          |                                 |                           |                        |                                   |                  |         |         |         |
| Cyc                | Ze        | eug                                      | Dek                                    | ken     |          | G                    | ebo                      | orte |                          |                                 | То                        | om                     |                                   |                  | Uitval  |         |         |
| 1                  | be        | enwp                                     |                                        |         |          |                      |                          |      |                          |                                 |                           |                        |                                   |                  | 1 doo   | dli     |         |
| 3                  |           |                                          |                                        |         |          |                      |                          |      |                          |                                 |                           |                        |                                   |                  | 2 - doo | dli 1 - | splayl  |
| Huid               | dige      | e cyclus: 8                              |                                        |         |          |                      |                          |      | 0                        | pmer                            | rking                     | J:                     |                                   |                  |         |         |         |
| Ged                | ekt:      |                                          |                                        |         |          |                      |                          |      |                          |                                 |                           |                        |                                   |                  |         |         |         |

### Aanvullende aantekeningen:

# Zeugenkaart van zeug 138 (boven- en onderkant)

| •                           | 1                                               | 38                                                                             | 8                                           |                          |                                   |                                        |              | (            |                            |                                    | •                    |                 | 2                                | 2                  | )                               |                   |               |
|-----------------------------|-------------------------------------------------|--------------------------------------------------------------------------------|---------------------------------------------|--------------------------|-----------------------------------|----------------------------------------|--------------|--------------|----------------------------|------------------------------------|----------------------|-----------------|----------------------------------|--------------------|---------------------------------|-------------------|---------------|
| Die<br>Va<br>Mo             | r<br>der<br>eder                                | Tatoeëer<br>307B3420<br>94L50<br>049FF330                                      | n <mark>r Nr/na</mark><br>5 138<br>0        | aam                      | Lijn<br>Bllll<br>Onbek<br>Onbek   | <b>R</b> (                             | espo<br>0008 | nder<br>7307 | Geb<br>Onto<br>Lee<br>Afde | oren<br>vange<br>ftijd 1<br>eling/ | en<br>le in<br>'Hok  | 1<br>1<br>is. 2 | 2-10∹<br>9-5-2<br>46 da<br>0.146 | 2011<br>012<br>gen |                                 | Pigm              | anager        |
| La                          | atste                                           | e 5 cycli                                                                      |                                             | Werp                     | en                                |                                        |              |              |                            | Sper                               | nen                  |                 |                                  | Cyclu              | s                               |                   |               |
| Су                          | c In                                            | t Dekdatum                                                                     | Beer                                        | Datu                     | m Drg                             | Lg [                                   | Dg M         | lm U         | Jitv I                     | Ber                                | +/- (                | Opg             | Opm                              | Duur               | ndex (                          | Gesp/j            |               |
| 1                           |                                                 | 14-6-2012                                                                      | COFDIN                                      | 6-10                     | 114                               | 11                                     |              |              | 2                          | 9                                  | 1                    | 10              | best                             | 141                | 2,59                            | 25,9              |               |
| 2                           | 5                                               | 7-11-2012                                                                      | COFMAN                                      | 28-2                     | 113                               | 12                                     | 1            |              | 2                          | 10                                 | 0                    | 10              | best                             | 139                | 2,63                            | 26,3              |               |
| 3                           | 6                                               | 27-3-2013                                                                      | CO+DIV                                      | 20-7                     | 115                               | 7                                      |              |              |                            | 7                                  | 3                    | 10              | best                             | 147                | 2,48                            | 24,8              |               |
| 4                           | 5                                               | 20-8-2013                                                                      | CO+MAN                                      | 12-12                    | 2 114                             | 10                                     | 2            | 2            | 2                          | 8                                  | 2                    | 10              | best                             | 140                | 2,61                            | 26,1              |               |
| 5                           | 5                                               | 7-1-2014                                                                       | CO+DIV                                      | 3-5                      | 116                               | 4                                      |              |              |                            | 4                                  | 7                    | 11              | best                             | 140                | 2,61                            | 28,7              |               |
| Ind                         | exer                                            | n                                                                              | Tot. 5                                      | Ltst. 3                  | Cycli /                           | Big                                    | gen          |              | Т                          | ot. 5                              | Lt                   | st. 3           | Inter                            | vallen             |                                 |                   |               |
| Wo                          | rpino                                           | dex                                                                            | 2,54                                        | 2,55                     | Verwor                            | pen                                    |              |              |                            | 0                                  |                      | 0               | Spen                             | en-1e ir           | IS.                             |                   | 5,2           |
| Cy                          | clusii                                          | ndex                                                                           | 2,58                                        | 2,56                     | LG / cy                           | clus                                   |              |              |                            | 8,8                                |                      | 7,0             | Draa                             | gtijd              |                                 |                   | 114,4         |
| SP                          | op ja<br>on ia                                  | arbasis<br>aarbasis                                                            | 22,7                                        | 26.5                     | MM/c                              | velus                                  | s<br>s       |              |                            | 0,6                                |                      | 0,7             | Cvcl                             | ie zoogp<br>isduur | eriode                          |                   | 22,8<br>141 4 |
| Pro                         | duct                                            | tie index                                                                      | 19,6                                        | 16,2                     | Uitval /                          | cyc                                    | us %         | 6            | 1                          | 13,6                               |                      | 9,5             | TG-in                            | dex                |                                 |                   | 1             |
| %                           | herin                                           | seminaties                                                                     | 0,0                                         | 0,0                      | SP / cy                           | /clus                                  | 5            |              | 1                          | 10,2                               |                      | 10,3            | TG-in                            | idex na l          | herdekk                         | ing               | -8            |
| Bij<br>Cy                   | zond<br>c Ze                                    | lerheden laat<br>ug                                                            | ste 6 cycli<br>Dek                          | ken                      |                                   | G                                      | eboo         | rte          |                            |                                    | То                   | om              |                                  |                    | Uitval<br>2 - door<br>1 - plyat | dli<br>than 1 - s | nlavi         |
| 2                           |                                                 |                                                                                |                                             |                          |                                   |                                        |              |              |                            |                                    |                      |                 |                                  |                    | 2 - doo                         | dli               | piayi         |
| <b>Hu</b><br>De             | i <b>dige</b><br>kking                          | e <b>cyclus: 6</b><br>1 (1x) 27-5                                              | 5-2014 DHZ-ł<br>Lijn to                     | <li>CC<br/>ekomstię</li> | )+52V21<br>ge toom:               | xx                                     | xxx          |              | Ot                         | omerl                              | king                 | :               |                                  |                    |                                 |                   |               |
| Co<br>Co<br>Ve<br>We<br>Nie | ntroi<br>ntroi<br>w. v<br>t<br>t<br>rpda<br>uwe | le 1 : 174<br>le 2 : 8-7<br>verpdat. : do<br>ber. op : 114<br>tum :<br>dekk. : | -6-2014 ∪<br>7-2014<br>:18-9-2014<br>⊧dagen | litval:<br><b>4</b>      | N<br>Speenda<br>Aant. g<br>Speenk | Lg<br>Dg<br>Mum<br>tum<br>esp.<br>wal. |              |              | - ()<br>- ()<br>- ()       | Geb.<br>Opm.<br>Opm.               | verl.<br>zeu<br>tooi | .:<br>Ig:<br>m: |                                  |                    |                                 |                   |               |

9-71:ib 851

## Opdracht 4.1 instellen weergave zeugenkaart

- → Start het programma door op het pictogram op bureaublad te klikken.
- → Geen wachtwoord invullen; kies direct 'Inloggen".
- → Misschien krijg je een foutmelding. Kies voor "Annuleren".
- → Kies voor Pigmanager (linksonder).
- ➔ Kies "Dieradministratie"
- ➔ Kies "12 Instellingen"
- ➔ Kies tabblad "Zeugenkaart".
- ➔ Stel het tabblad zó in dat de zeugenkaart er <u>exact</u> uit ziet, zoals onder de opdracht aangegeven is.
- Druk de kaart af voor zeug 138, exporteer het als pdf-document én lever het document in zoals door docent opgegeven is.

| 13                                               | 8                          |                       |                     | (    | d    | i:2         | 27-5                                                        |
|--------------------------------------------------|----------------------------|-----------------------|---------------------|------|------|-------------|-------------------------------------------------------------|
| Laatste 5 cycli                                  | <b>-</b>                   | Werpe                 | n                   |      |      | penen       |                                                             |
| 1 14-6-2012                                      | COEDIN                     | Datum<br>6-10         | 114 11              | Dg ( | 2 2  | 10 best     |                                                             |
| 2 5 7-11-2012                                    | COEMAN                     | 28-2                  | 113 12              | 1    | 2    | 10 best     |                                                             |
| 3 6 27-3-2013                                    |                            | 20-7                  | 115 7               |      | -    | 10 best     |                                                             |
| 4 5 20-8-2013                                    | CO+MAN                     | 12-12                 | 114 10              | 2    | 2    | 10 best     |                                                             |
| 5 5 7-1-2014                                     | CO+DIV                     | 3-5                   | 116 4               | -    | -    | 11 best     |                                                             |
| Bijzonderheden laatst<br>Cyc Zeug<br>1<br>2<br>4 | te 6 cycli<br>Dekken       |                       | Geboo               | orte |      | Toom        | Uitval<br>2 - doodli<br>1 - nlvatb 1 - splayl<br>2 - doodli |
| Huidige cyclus: 6                                |                            |                       |                     |      | Opr  | nerking:    |                                                             |
| Dekking 1 (1x) 27-5-2                            | 2014 DHZ-KI<br>Lijn toekom | CO+52V<br>nstige toor | 21<br>m: XXXXX      |      |      | ~~~~        |                                                             |
| Controle 1 : 17-6<br>Controle 2 : 8-7-           | 5-2014 Uitval:<br>2014     |                       | Lg:<br>Dg:          |      | - Ge | eb. verl. : |                                                             |
| Verw. werpdat. : do:1<br>ber. op : 114 d         | 8-9-2014<br>lagen          | Speen                 | Mum :<br>datum :    |      | - Op | om. zeug :  |                                                             |
| Werpdatum :<br>Nieuwe dekk. :                    |                            | Aant.<br>Speer        | gesp. :<br>nkwal. : |      | - Op | om. toom :  |                                                             |
|                                                  |                            |                       |                     |      |      |             |                                                             |

## Hoofdstuk 5 Invoeren van gegevens in Pigmanager

- → Start het programma door op het pictogram op bureaublad te klikken.
- → Geen wachtwoord invullen; kies direct 'Inloggen".
- → Misschien krijg je een foutmelding. Kies voor "Annuleren".
- → Kies voor Pigmanager (linksonder).
- → Het invoeren van wekelijkse gegevens gaat via:
  - 1. Dier administratie
  - 1. Invoeren gegevens (aanklikken)
  - 3. Weekinvoer dier
- → Klik op tabblad "Werpen". Je krijgt nu onderstaand scherm.

| [n∨c     | ∎ <mark>⊈</mark> | r}<br>igen   | <b>∲</b><br>⊻erwijderen | Toevoeg              | ]<br>en dier     | G<br>Sluiten |               |           |         |          |
|----------|------------------|--------------|-------------------------|----------------------|------------------|--------------|---------------|-----------|---------|----------|
| Keuze we | rklijst: Maande  | ig 22 septem | nber 2014               |                      | -                |              |               |           |         |          |
| Verpen   | Spenen   Dekken  | Drachtight   | eid Afvoer   (          | Overig invoer        | Regel invo       | er           |               |           |         |          |
| Diernr.  | Tatoeëernr.      | Cyclus \     | Werpdatu                | La                   | Dg               | +/-          | Uitval        | Mummies   |         |          |
| 304      | 307B2759         | 7            |                         | 0                    | 0                | 0            | 0             | 0         |         |          |
| 308      | 307B2763         | 7            |                         | 0                    | Ō                | Ō            | 0             | Ō         |         |          |
| 69       | 307B5798         | 1            |                         | n n                  | n                | n.           | 0             | 0         |         |          |
| 492      | 307B4734         | Worn         | 000                     |                      |                  |              |               |           |         | 23       |
| 90       | 30785807         | werp         | ben                     |                      |                  |              |               |           |         |          |
| 138      | 307B3426         | Di I         |                         |                      |                  |              |               |           |         |          |
| 426      | 30785265         |              | er                      |                      | <b>N. 1166</b> . | Cn - (0)     |               |           |         |          |
| 63       | 307B4115         | :            | 304 - 307B              | 2759 <sup>Lg +</sup> | - UIIV -         | oh = (n)     |               |           |         |          |
| 122      | 307B3671         |              |                         | 0 +                  | 0- 0-            | 0 = 0        |               |           |         |          |
| 146      | 307B3682         | D            | asa ()                  | المتعاد المتعاد      | nacire 1         | يسيم الا     | at the second | 1         |         |          |
| 497      | 307B3238         | UE           | atum                    | interval Gebe        | urtenis          | # Opme       | rking         |           |         |          |
| 93       | 307B5230         | 20-          | -5-2014                 | 5 Dekk               | en               | Beer:        | CO+80V02      | V.wor     |         |          |
| 0E       | 20705075         |              |                         |                      |                  |              |               |           |         |          |
| 100      | 20705075         |              |                         |                      |                  |              |               |           |         |          |
| 00       | 30705070         |              |                         |                      |                  |              |               |           |         |          |
| 32       | 30703070         |              |                         |                      |                  |              |               |           |         |          |
| 077      | 30703252         |              | erpen                   |                      |                  |              |               |           |         |          |
| 211      | 30784318         | W            | /erp <u>d</u> atum      |                      | 11-09-2014       | <b>•</b>     | Draagtijd:    | 114 dagen |         |          |
| 369      | 30784394         |              |                         |                      |                  |              |               | -         |         |          |
| 108      | 307B4859         | 1.0          | wond aphoror            |                      |                  |              |               |           |         |          |
| 115      | 307B2566         |              | svenu geborer           |                      |                  |              |               |           |         |          |
| 158      | 307B4915         | D            | oodaeboren              |                      |                  |              |               |           |         |          |
| 372      | 307B4395         |              |                         |                      |                  |              |               |           |         |          |
| 27       | 307B4784         | м            | ummioe                  |                      |                  |              |               |           |         |          |
| 103      | 307B3412         | 191          | unnnes                  |                      |                  |              |               |           |         |          |
| 283      | 307B2720         | G            | em. aeboortea           | ewicht               |                  | Tot. aeb     | oortegewi     | cht       |         |          |
| 463      | 307B4672         |              |                         |                      |                  | 2.9          |               |           |         |          |
| 17       | 307B5413         | <u>G</u>     | eboorte opmei           | rkingen              |                  |              |               |           | On Toe  | /oeaen   |
| 345      | 307B4341         |              |                         |                      |                  |              |               |           |         |          |
| 476      | 307B5322         |              |                         |                      |                  |              |               |           | 1000    |          |
| 161      | 307B4916         |              |                         |                      |                  |              |               |           | - Verv  | /ijderen |
| 214      | 307B4996         |              |                         |                      | r                |              |               |           |         |          |
| 330      | 307B3914         |              | oom opmerkin            | gen                  |                  |              |               |           | Toe'    | voegen   |
| 375      | 307B4402         |              |                         |                      |                  |              |               |           |         |          |
| 505      | 307B2455         |              |                         |                      |                  |              |               |           | 2. Vor  | riideren |
| 113      | 30785956         |              |                         |                      | I                |              |               |           | - 0.610 | njacici  |
| 110      | 20705330         |              |                         |                      |                  |              |               |           |         |          |
| 170      | 30703344         |              | or                      |                      |                  | ſ            |               | 1 12 P    | 1       |          |
| 179      | 30784927         |              | UK + <u>U</u> itval     | UK + <u>O</u> verle  | ggen             |              | OK            | Annule    | eren    | Help     |
| 8        | 30785408         | 1            |                         |                      |                  | L.           |               |           |         |          |

Voer voor zeug 304 in:

Datum:13-09-14Levend geboren:16Dood geboren:1Gemidd geb.gew.1300Geboorte Opm.:Hulp bij geboorteToom opmerking:Geboortediarree 2x

Voer nu de rest van de gegevens van die werklijst in. En daarna volgens rooster van de docent de andere werklijsten Notities / aanvullingen / instructies:

| Te dekk<br>Gewenste | <b>en opfol</b><br>leeftijd dek | <b>tzeug</b><br>ken: 2 | <b>jen van</b> a<br>40 dagen | af 200 dagen ( 8 )<br>Ta       | Oom              |
|---------------------|---------------------------------|------------------------|------------------------------|--------------------------------|------------------|
| Diernr              | Afd/hol                         | LOp                    | bdBerig                      | hindexDatum Beer Opmerking     |                  |
| 441                 |                                 | 219                    | 1:3                          | 0 18/9 DHZ-KI NOOM: 10447 TINC | GX-S V Berigheid |
| 341                 |                                 | 226                    | 13                           | 0 18/9 DHZ-KI 10447 945        | Telang berig     |
| 313                 |                                 | 227                    | 1:6-9                        | 0 17/g DHZ-KI 10 Y47 GYS       |                  |
| 395                 |                                 | 228                    | 17-9                         | 0                              |                  |
| 408                 |                                 | 228                    | 13                           | 0                              |                  |
| 421                 |                                 | 228                    | 13                           | 0                              |                  |
| 429                 |                                 | 228                    | 13                           | 0                              |                  |

| Te dekk | en zeugen vana                 | 0 dager | ı ( 13 )                      |
|---------|--------------------------------|---------|-------------------------------|
|         | Spec                           | n Dagen | Tg                            |
| Diernr  | Cyclus\fd/hoklatu              | m gusti | nde»Datum Beer Opmerking      |
| 139     | 5 H.06( 1                      | -9 11   | 50 16/9 DHZKI: 08/31 Lyn: 5/5 |
| 153     | 6 H.06( 1 <sup>-</sup>         | -9 11   | 49 16/9 DH2-KE 08431 GYS      |
| 165     | 5 H.06( 1                      | -9 11   | 78 17/9 " "In een             |
| 207     | 5 H.06( 1                      | -9 11   | 90 1719 " " handeling         |
| 216     | 6 H.06( 1                      | -9 11   | 34 17/9 4 " " dor I vor       |
| 236     | 5 H.06( 1 <sup>-</sup>         | -9 11   | 68 17/g " Leughe. dan         |
| 310     | 7 H.06( 1 <sup>-</sup>         | -9 11   | 32 CE Mirk Nerr .             |
| 401     | 3 H.06( 1 <sup>-</sup>         | -9 11   | 97                            |
| 481     | <b>2 H.06</b> ( 1 <sup>-</sup> | -9 11   | 98                            |
| 24      | 2 H.060                        | -9 18   | 90 12-9 nietbe                |
| 48      | 2 H.060 4                      | -9 18   | 90 12-9 nietbe                |

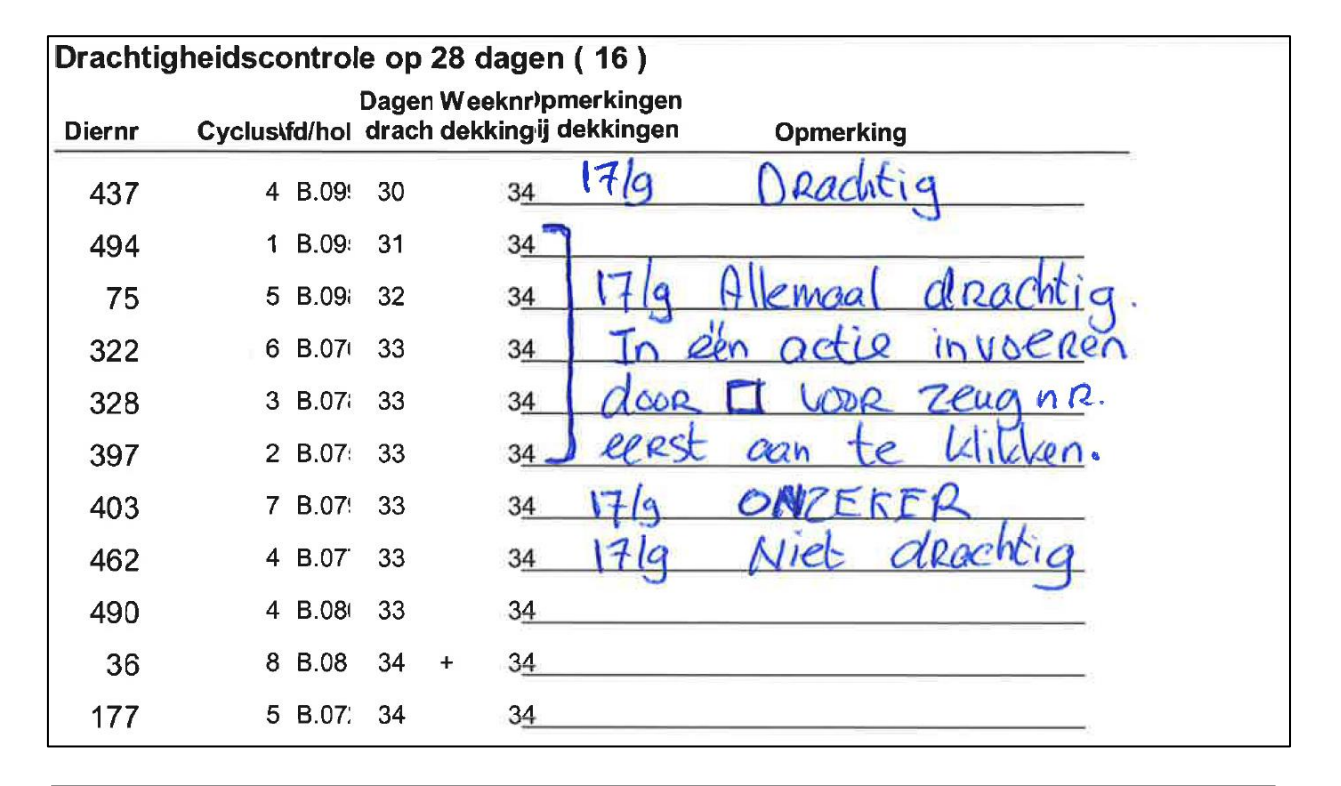

| Te werp  | en zeugen kon<br>op 112 dagen drag | nend  | e 14 d | agen  | (40)                                 |                 |
|----------|------------------------------------|-------|--------|-------|--------------------------------------|-----------------|
| Dorokona | W                                  | erp-D | raaq-K | raam- | Weeknr Liin                          |                 |
| Diernr   | Cyclus\fd/holda                    | atum  | tijd   | stal  | dekking)atum LG DG Mm Opmerking toom |                 |
| 304      | 7 C.144                            | 9-9   | 116    | Ja    | 21 Zie Instructiebundel              | -               |
| 308      | 7 C.143                            | 10-9  | 115    | Ja    | 21 12/9 15 - 2 Geb. geb. 1280        | IRage geb.      |
| 69       | 1 C.149                            | 12-9  |        | Ja    | 21 14/3 14 2 - 1310                  | 2× Laug geb gew |
| 492      | 3 C.145                            | 15-9  | 115    | Ja    | 22 16/9 14 1 - 1320                  | Normaal         |
| 90       | 1 C.152                            | 16-9  |        | Ja    | 22 1719 551 -                        | Trage geboorte  |
| 138      | 6 C.146                            | 16-9  | 114    | Ja    | 22 17/9 14                           | 3x Loog gebgew  |
| 426      | 2 C.147                            | 16-9  | 116    | Ja    | 22 18/9 13 1 -                       | 2 2 4           |
| 63       | 4 C.148                            | 17-9  | 114    | Ja    | 22 18/9 12 1 - 1300                  | 2× Spayleg      |
| 122      | 5 D.237                            | 17-9  | 115    |       | 22                                   |                 |
| 146      | 5 D.233                            | 17-9  | 115    |       | 22                                   |                 |
| 497      | 6 D.220                            | 17-9  | 116    |       | 22                                   |                 |
| 93       | 1                                  | 18-9  |        |       | 22                                   |                 |

| Te spen | en zeug     | en, to          | men v    | anaf 18 da            | agen ( 8   | 3)                 |                | OK+Overleggen of     |
|---------|-------------|-----------------|----------|-----------------------|------------|--------------------|----------------|----------------------|
| Diernr  | L<br>Cyclu: | .eef-<br>tij¢LG | Uitva ir | Tg<br>ndex)atum       | Aantal     | Spener<br>Na/Op    | n<br>Opmerking | Via OK+Uitual        |
| 413     |             | 23.8            | 3        | 74 10/9               | 4          | 11-9               | Slecht         | 1x Long ontsteking   |
| 11      | 3           | 2312            | 2        | u-1-doodli<br>58_10/9 | u-1-doodli | u-1-doodli<br>11-9 | -              | Ix Corezode unbekend |
| 405     | 3           | 21 7            | 2        | u-1-doodli<br>269     | u-1-doodli | t-1-vetdia<br>18-9 | -              | Big bygdegd van 133  |
| 18      | 4           | 2114            | 2        | u-1-doodli<br>59_10/9 | u-1-doodli | 18-9               | Goed           | _                    |
| 402     | 2           | 1910            | 1        | u-1-doodli<br>82      | u-1-nlvatb | 18-9               | Matig          |                      |
| 393     | 2           | 1912            | 2        | 106                   | u-1-splayl | 18-9               |                | =                    |
| 315     | 2           | 18 10           | 0        | 73                    | u i opicyr | 18-9               |                | -                    |
| 285     | 4           | 18 8            | 3        | 32<br>u-1-doodli      | u-1-doodli | 18-9<br>u-1-doodli |                |                      |

# Hoofdstuk 6 Dier-administratie

Als je in het hoofdmenu voor "1 Dieradministratie" kiest, krijgt je het scherm, zoals hiernaast.

In dit hoofdstuk worden een aantal onderdelen uit dit menu-gedeelte d.m.v. opdrachten geoefend. Zie hiervoor de volgende paragrafen.

# § 6.1 Zeugenkaart invoer

Met dit menu-onderdeel kun je <u>wijzigingen</u> aanbrengen in zeuggegevens bij:

- de stamgegevens,
- reeds afgesloten cycli.

Dit gedeelte gebruik als er bij de normale invoer (bij

aankoop of bij invoeren werklijsten) iets niet goed gegaan is, wat pas veel later blijkt.

- → Kies in het hoofdmenu voor "1. Dieradministratie".
- → Kies "Invoeren gegevens".
- → Kies "10 Zeugenkaart invoer"
- → Vul als zeugnummer in: 89 (en sluit af met Enter).
- Je ziet nu een aantal gegevens van cyclus 8
- → Ga via "Vorige" en "Volgende" (aangegeven met: <a>Vorige</a>) vluchtig over de andere cycli.
- → Wijzig in de 7<sup>e</sup> cyclus de speendatum in 02-08-2014. Let op: juiste cyclus kiezen De opmerking "Best EC" moet verwijderd worden (met Delete-toets).
- → Kies "Bewaren" of "Sluiten".
- → Sluit dit onderdeel en ga terug naar hoofdmenu.

# § 6.2 Attentielijsten

Dit onderdeel wordt vooral gebruikt om de diverse werklijsten, de zeugenkalender en de zeugenkaarten uit te printen.

Zorg dat je eerst het originele demo-bestand een keer ingelezen hebt. | Zie hoofdstuk 1.2

## 6.2.1 Werklijst

- → Kies in het hoofdmenu voor "2 Attentielijsten".
- → Kies "2 Werklijst".
- → Kies bij "Vanaf welke dag" voor: maandag 15 sept. 2014
- → Kies "Afdrukvoorbeeld" (en negeer waarschuwing).
- → Vergelijk de overzichten met die in deze instructiebundel (pag. 12 t/m 18) Vraag: Welk(e) overzichten zijn anders?
- → Sluit dit onderdeel en ga terug naar hoofdmenu.

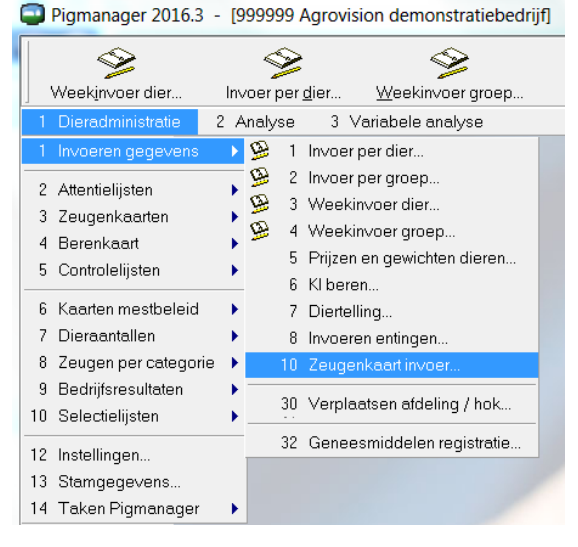

## 6.2.2 Zeugenkalender

- → Kies in het hoofdmenu voor "2 Attentielijsten".
- ➔ Kies "6 Zeugenkalender".
- → Kies bij "Vanaf welke dag" voor: maandag 15 sept. 2014
- → Kies "Afdrukvoorbeeld".
- ➔ Vergelijk de kalender met die in deze instructiebundel (pag. 8) Vraag: Wat zijn de belangrijkste verschillen?
- → Sluit dit onderdeel en ga terug naar hoofdmenu.

## 6.2.3 Vrije zeugnummers

- → Kies in het hoofdmenu voor "2 Attentielijsten".
- → Kies "9 Vrij zeugnummers".
- → Kies bij "Van nummer " voor: 1 en bij "Tot" voor 500
- → Kies "Afdrukvoorbeeld".
- Bestudeer het overzicht.
  Vraag: Waarvoor zal je dit overzicht gebruiken?
- → Sluit dit onderdeel en ga terug naar hoofdmenu.

## 6.2.4 Dek-werp- en speenplan

- → Kies in het hoofdmenu voor "2 Attentielijsten".
- → Kies "7 Dek-, werp- en speenplan".
- → Kies bij "Vanaf welke dag" voor: maandag 29 sept. 2014
- → Kies "Afdrukvoorbeeld".
- → Bestudeer dit overzicht en beantwoord onderstaande vragen.

- 1. In welke periode zullen er in verhouding veel oude zeugen werpen?
- 2. Wanneer heb je weinig zeugen te dekken?
- 3. Hoeveel opfokzeugen moet je aanvoeren om er in november voldoende te kunnen dekken? En wanneer voer je ze dan aan?
- 4. Wat valt er je nog meer op aan deze lijst?
- → Sluit dit onderdeel en ga terug naar hoofdmenu.

|      | 0                                                                                                    |            |              |          |        | Dek-, | werp- | en sp     | eenpl       | an           |           |            |              |            |              |            |      |        |
|------|----------------------------------------------------------------------------------------------------|------------|--------------|----------|--------|-------|-------|-----------|-------------|--------------|-----------|------------|--------------|------------|--------------|------------|------|--------|
| Pigi | manager                                                                                                    |            |              |          |        |       | 29    | 9-2014    |             |              |           |            |              |            |              |            |      |        |
| Be   | drijf 999999: Agrovisi                                                                                                    | ion demons | tratiebednjf |          |        |       |       |           |             |              |           |            | Overzi       | cht: 1.2.7 | naandag 5 de | ecember 20 | 9    | Pag: 1 |
| 5    | Veek                                                                                                    | ÷          | 8            | e        | 4      | 5     | 9     | 7         | 8           | Ø            | 10        | ÷          | 12           | 13         | 14           | 15         | 16   | 17     |
|      | atum                                                                                                    | 29-9       | 6-10         | 13-10    | 20-10  | 27-10 | 3-11  | 10-11     | 11-11       | 24-11        | 1-12      | 8-12       | 15-12        | 22-12      | 29-12        | 2          | 12-1 | 19-1   |
| 5    | Verpplan                                                                                                    |            |              |          |        |       |       |           |             |              |           |            |              |            |              |            |      |        |
|      | Cyclus 1                                                                                                    | 4          |              |          |        | 8     | -     | 9         | -           | 4            |           | -          |              | -          |              | e9         |      |        |
| _    | Cyclus 2                                                                                                    | 2          | 8            | F        | 0      | e9    | 0     |           | 2           |              | 4         | ÷          | е<br>С       | ÷          | 5            |            |      |        |
|      | Cyclus 3                                                                                                    | e          | 8            | 8        | e<br>9 | 8     | 2     |           | -           | e9           | 5         | 2          | 8            | 0          | -            |            |      |        |
| -    | Cyclus 4                                                                                                    | -          | N            | -        | ო      | -     | 4     | 3         | -           | N            | -         | 3          | <del>е</del> | 2          | 3            | -          |      |        |
|      | Cyclus 5                                                                                                    | -          | -            | 4        | -      | 2     |       |           | 8           | 8            | 4         | e9         | -            |            | e<br>9       |            |      |        |
|      | Cyclus 6                                                                                                    |            | -            | e        |        |       |       |           | N           | ٣            |           | 8          | -            | N          | ÷            | ÷          |      |        |
|      | Cyclus 7                                                                                                    |            | -            | -        | -      |       |       |           | -           |              | F         | ÷          |              | ÷          |              |            |      |        |
|      | Cyclus 8                                                                                                    | -          |              |          | -      | eo    | -     | -         | 2           |              | 2         | ÷          | 2            | 2          | 8            |            |      |        |
|      | Cyclus 9                                                                                                    |            |              | -        |        |       |       |           |             |              |           |            |              |            | ÷            |            |      |        |
|      | Cyclus 10 >                                                                                                    |            |              |          |        |       |       |           |             |              |           |            |              | N          |              |            |      |        |
| F    | otaal                                                                                                    | 12         | 6            | 13       | 1      | 13    | 1     | 6         | 12          | 12           | 14        | 13         | 12           | 14         | 12           | s          | 0    |        |
| Σ    | litval *)                                                                                                    | 8          | 0            | s        | 0      | 0     | N     | 8         | 4           | 8            | 4         | 4          | 0            | 9          | 4            | ÷          | 0    |        |
| -    | n productie                                                                                                    | 9          | 7            | 8        | 8      | 10    | o     | 7         | 8           | 10           | 9         | o          | 6            | 8          | 8            | 4          | 0    |        |
| S    | (** the state of the state of t |            |              |          |        | 9     | 7     | 8         | 8           | 9            | 6         | 7          | 8            | 10         | 10           | o          | o    |        |
|      | ekplan                                                                                                    |            |              |          |        |       | 10    | 7         | 8           | 8            | 9         | 6          | 7            | 8          | 10           | 10         | 6    | o      |
| 5    | i te zetten opfo                                                                                                    | okzeuger   | (            |          |        |       |       | 19        |             |              |           | 18         |              |            |              | 14         |      |        |
| A    | anwezige opfo                                                                                                    | kz eugen   | (            |          |        | J     |       |           |             | ]            |           |            |              | ı<br>1     |              |            |      | ĺ      |
| Ŷ    | ) Uitvalsperce                                                                                                    | entage (n  | orm)         |          |        |       |       | **) Spei  | enleeftijd: | 25 dagen     |           |            |              |            |              |            |      |        |
|      | cy clus 1                                                                                                    |            | 0'2          |          |        |       |       | ***) Aant | al gewen:   | ste 1e dek   | kingen pe | er 4 weker | 1: 52        |            |              |            |      |        |
|      | cyclus 2                                                                                                    | **         | 0'0          | cyclus 7 |        | 60,0  |       | ****) Gew | enste leet  | itijd 1e del | kking: 24 | 0, geen re | skening g    | ehouden    | met uitval   |            |      |        |
|      | cyclus 3                                                                                                    | **         | 2,0          | cyclus 8 |        | 60,0  |       |           |             |              |           |            |              |            |              |            |      |        |
|      | cyclus 4                                                                                                    | **         | 5,0          | cyclus 9 |        | 60,0  |       |           |             |              |           |            |              |            |              |            |      |        |
|      | cyclus 5                                                                                                    | 14         | 0'0          | cyclus 1 | 0      | 80,0  |       |           |             |              |           |            |              |            |              |            |      |        |
|      | cyclus 6                                                                                                    | 64         | 0'0          | cyclus 1 | ^      | 80,0  |       |           |             |              |           |            |              |            |              |            |      |        |

# § 6.3 Dieraantallen

- → Kies in het hoofdmenu voor "7 Dieraantallen".
- → Kies "8 Leeftijdsopbouw zeugen".
- ➔ Vul niets in bij 'Uitgebreid". en "Alle" bij "Takken".
- → Kies "Afdrukvoorbeeld"
- → Bestudeer dit overzicht en beantwoord onderstaande vragen.

## Vragen:

- 1. Komt de verdeling overeen met de norm of algemene richtlijnen?
- 2. In welke cycli zitten de grootste afwijkingen?
- 3. Hoe valt dit te verklaren?
- → Sluit dit onderdeel en ga terug naar hoofdmenu.

# § 6.4 Bedrijfsresultaten

- → Kies in het hoofdmenu voor "9 Bedrijfsresultaten".
- → Kies "3 Standaardoverzicht zeugenhouderij, deel 1".
- → Vul voor Periode 1 als begindatum in: 01-01-2014 en bij "Aantal maanden" voor "3"
- → Kies bij Periode 2 voor 01-04-2014 en ook voor 3 maanden.
- → Bij Periode 3 kiezen voor: 01-01-2014 en dan voor 6 maanden.
- ➔ Kies "Afdrukvoorbeeld"
- → Bestudeer dit overzicht en beantwoord onderstaande vragen.

- 1. Welke technische cijfers zijn duidelijk afwijkend van het gemiddelde in Nederland?
- 2. Welke kolom gebruik je vooral om die cijfers te beoordelen? Waarom?
- → Exporteer dit overzicht en bewaar het als **Opdr.6.4-resultaten.pdf** en lever het later in als docent daarom verzoekt.
- ➔ Ga terug naar vorige sub-menu.
- ➔ Kies nu voor "1 (Meerdere) periodes". Stel het in voor <u>dezelfde periodes</u> als hiervoor. Alle andere instellingen laten staan.

## Vragen:

- 3. Wat zijn de belangrijkste verschillen tussen beide lijsten?
- 4. Stel je moet een overzicht bedrijfsresultaten met 5 periodes zelf instellen. Hoe zou jij die periodes met data instellen? Motiveer je keuze.
- → Sluit dit onderdeel en ga terug naar hoofdmenu.

## § 6.6 Instellingen

- → Kies in het hoofdmenu voor "12 Instellingen".
- ➔ Bestudeer de verschillende tabbladen en ga door uitproberen via "Afdrukvoorbeeld" steeds na wat de gevolgen zijn van gewijzigde instellingen.

## § 6.7 Stamgegevens

- → Kies in het hoofdmenu voor "13 Stamgegevens".
- ➔ Bestudeer door middel van telkens ""Printen" en "Afdrukvoorbeeld" de volgende tabbladen:
  - Diergeneesmiddelen,
  - Periodieke handelingen
  - Aandoeningen / opmerkingen -> voor "Gespeende big".

Vraag: welke code gebruikt met voor "Smeerwrang" ?

→ Bekijk naar eigen inzicht ook de andere tabbladen.

Notities

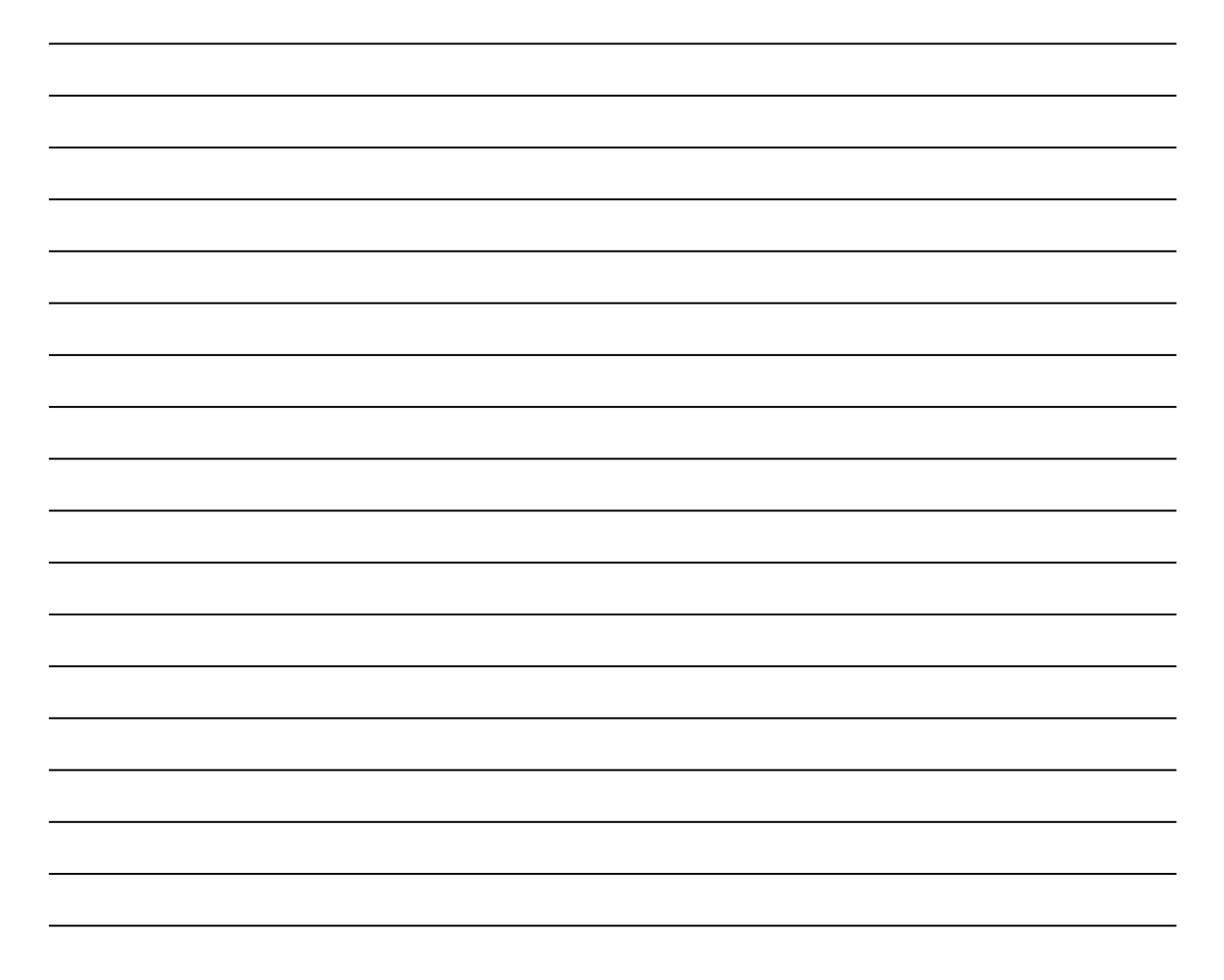

# Hoofdstuk 7 Analyse

## Inleiding

Met behulp van Pigmanager maak je niet alleen werklijsten voor de organisatie van het werk in de stal, maar kun je ook je bedrijfsresultaten analyseren. Dit is als eerste onderdeel **2. Analyse in het hoofdmenu.** 

Dit is als eerste onderdeel Dit is weer opgedeeld in:

|   | analyse in net nooi    |
|---|------------------------|
|   | Productieanalyse       |
| 2 | Vruchtbaarheid         |
| 3 | Ziekten en opmerkingen |
| 4 | Uitval / afvoer        |
| 5 | Dekanalyse beren       |
| 6 | Conditie               |

Wat meer gevorderde gebruikers zullen gebruik maken van **3. Variabele analyse**. In dit hoofdstuk zijn al diverse uitdraaien opgenomen. Daardoor:

- kun je de uitvoer op je scherm controleren of die overeenkomt met de uitdraai in deze bundel

- kunnen uitdraaien wat makkelijker klassikaal besproken worden.

Het is wel belangrijk dat je weer begint met het originele demo-bestand.

→ Start Pigmanager

→ Voer <u>Opdracht 1.2</u> (nog een keer) uit.

## Productieanalyse

Dit onderdeel in het menu bestaat uit weer 10 analyse-onderdelen. Hiervan komen er een aantal d.m.v. onderstaande opdrachten aan bod.

## 7.1 Afgesloten cycli per periode

- → Start in het hoofdmenu "2. Analyse".
- → Kies "1. Productieanalyse".
- → Kies "1. Afgesloten cycli per periode".
- ➔ Voer in: Periode: 01-09-2013 Aantal maanden: 12
- → Kies "Afdrukvoorbeeld".
- → Beantwoord onderstaande vragen.

- 1. Welk vruchtbaarheid kengetal wijkt duidelijk negatief af t.o.v. de streefwaarde?
- 2. Hoeveel ligt aantal grootgebrachte biggen /g.a.z. onder de streefwaarde?

## 7.2 Analyse grootgebracht/zeug/jaar

- → Start in het hoofdmenu "2. Analyse".
- → Kies "1. Productieanalyse".
- → Kies "2. Analyse grootgebracht/zeug/jaar".
- ➔ Voer in: Periode: 01-09-2014 Aantal maanden: 12
- → Kies "Afdrukvoorbeeld".
- → Beantwoord onderstaande vragen.

## Vragen:

3. Het overzicht geeft aan welk basis-kengetal het meest een eventuele afwijking in de biggenproductie veroorzaakt.

Welk basis-kengetal veroorzaakt het meest een negatieve afwijking t.o.v. de streefwaarde?

4. En welk kengetal een positieve? Hoeveel?

## 7.3 Analyse per cyclusnummer

- → Start in het hoofdmenu "2. Analyse".
- → Kies "1. Productieanalyse".
- → Kies "3. Analyse per cyclusnummer".
- ➔ Voer in:

| Aanvinken:    | Grafieken |
|---------------|-----------|
| Bij Selectie: | Standaard |
| Begindatum:   | 01-09-201 |
| Einddatum:    | 31-08-201 |

aard -2013 -2014 Dit is 12 maanden (1 volledig jaar) voor "vandaag" ‼

- → Kies "Afdrukvoorbeeld".
- → Controleer of je overzicht overeenkomt met het overzicht op volgende pagina.
- → Beantwoord onderstaande vragen.

- 5. Van welke cyclus heeft dit bedrijf de meeste zeugen?
- Hoeveel levend geboren hebben 9<sup>e</sup> worps zeugen gemiddeld? Is dit logisch? Hoe valt dit te verklaren?
- 7. Hoeveel % van de zeugenstapel is 9e worps of meer?

## Resultaat van opdracht uit 7.3

| Pigmanager       |                    | A               | nalyse<br><sup>Periode v</sup> | e <b>per c</b><br>an 1-9-20 | <b>yclı</b><br>013 t/ | <b>JSNL</b><br>(m 31- | <b>IMM</b><br>8-2014 | ər              |                 |                        |
|------------------|--------------------|-----------------|--------------------------------|-----------------------------|-----------------------|-----------------------|----------------------|-----------------|-----------------|------------------------|
| Bedrijf 99999    | 9: Agrovisior      | n demonstra     | tiebedrijf                     |                             |                       |                       |                      | Overzicht:      | 2.1.3 maan      | dag 5 december 2016    |
| Tak: Alle        |                    |                 |                                |                             |                       |                       |                      |                 |                 |                        |
| Cyclus<br>nummer | Interval<br>sp-dek | Aanta%<br>cycli | Wrp van<br>1e dek              | TG                          | LG                    | DG                    | Mm                   | Perc.<br>uitval | Cyclus<br>index | Gespeend<br>/zeug/jaar |
| 1                |                    | 119             | 91                             | 11,06 1                     | 0,42                  | 0,64                  | 0,10                 | 12,20           | 2,51            | 24,29                  |
| 2                | 7,1                | 120             | 87                             | 10,93 10                    | 0,51                  | 0,42                  | 0,07                 | 8,80            | 2,38            | 23,67                  |
| 3                | 6,2                | 101             | 89                             | 12,40 1                     | 1,91                  | 0,49                  | 0,10                 | 9,56            | 2,43            | 25,07                  |
| 4                | 5,5                | 75              | 97                             | 12,91 1                     | 2,13                  | 0,77                  | 0,11                 | 8,79            | 2,49            | 24,37                  |
| 5                | 5,7                | 74              | 89                             | 12,75 1                     | 1,84                  | 0,92                  | 0,16                 | 8,91            | 2,43            | 23,83                  |
| 6                | 5,4                | 62              | 92                             | 12,00 1                     | 1,16                  | 0,84                  | 0,20                 | 8,96            | 2,44            | 24,83                  |
| 7                | 6,7                | 44              | 98                             | 13,18 1                     | 1,95                  | 1,23                  | 0,09                 | 10,46           | 2,46            | 24,36                  |
| 8                | 5,8                | 21              | 90                             | 10,95 10                    | 0,19                  | 0,76                  | 0,00                 | 4,21            | 2,46            | 24,60                  |
| 9                | 5,9                | 6               | 100                            | 13,17 1                     | 2,50                  | 0,67                  | 0,00                 | 20,00           | 2,43            | 20,23                  |
| 10>              | 5,5                | 4               | 100                            | 8,50                        | 8,00                  | 0,50                  | 0,50                 | 6,25            | 2,52            | 25,22                  |
| 3,6              | 6,1                | 626             | 91                             | 11,91 1                     | 1,23                  | 0,69                  | 0,11                 | 9,65            | 2,45            | 24,28                  |

## 7.4 Analyse levend/totaal geboren biggen

- → Start in het hoofdmenu "2. Analyse".
- → Kies "1. Productieanalyse".
- → Kies "6. Analyse levend/totaal geboren biggen".
- ➔ Voer in:

| Aanvinken:    | Levend gebo | ren |
|---------------|-------------|-----|
| Bij Selectie: | Standaard   |     |
| Begindatum:   | 01-09-2013  |     |
| Finddatum:    | 31-08-2014  | Di  |

Einddatum: 31-08-2014 Dit is 12 maanden (1 volledig jaar) voor "vandaag" !!

- → Kies "Afdrukvoorbeeld".
- Beantwoord onderstaande vragen.
  Dat kan deels via het scherm, maar je hebt ook een uitdraai op de volgende pagina.

- 8. Hoeveel % van de tomen was een toom met 8 of minder biggen? Hoeveel tomen waren dat exact (aflezen van je scherm).
- 9. Hoeveel % van de tomen was een toom met 13 of meer biggen? En hoeveel tomen waren dat exact?
- 10. Onderaan het overzicht staan per cyclus-nummer minimum grenzen voor de tomen. Hoeveel % van de 3<sup>e</sup> cyclus zeugen had een te kleine toom?
- 11. Wat vind je van de hoogte van de minimumgrenzen? Geef motieven.

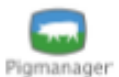

# Analyse levend geboren biggen

Periode van 1-9-2013 t/m 31-8-2014

| Bedrijf 999999: Agrovision demonstratiebedrijf   | Overzicht: 2.1.6 dinsdag 20 december 2016 |
|--------------------------------------------------|-------------------------------------------|
| Tak: Alle                                        |                                           |
| Gemiddeld aantal levend geboren biggen per worp: | 11,2                                      |

Gemiddeld aantal levend geboren biggen per worp: 11,2 Gemiddeld cyclusnummer: 3,7

| Aanta | al b | igger | n | Aantal tomen | Percentage |  |
|-------|------|-------|---|--------------|------------|--|
| 0     | -    | 4     |   | 14           | 2,2        |  |
| 5     | -    | 6     |   | 18           | 2,8        |  |
| 7     | -    | 8     |   | 52           | 8,2        |  |
| 9     | -    | 10    |   | 139          | 21,9       |  |
| 11    | -    | 12    |   | 210          | 33,1       |  |
| 13    | -    | 14    |   | 141          | 22,2       |  |
| 15    | -    | 16    |   | 50           | 7,9        |  |
| 17    | -    | >     |   | 10           | 1,6        |  |

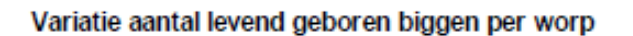

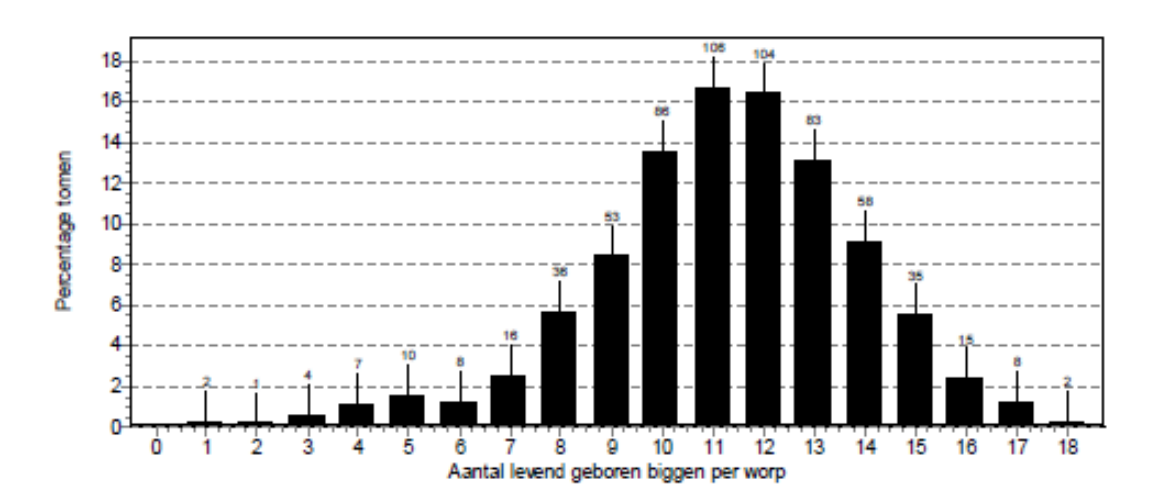

| Cyclusnr | Aantal tomen | Minimum aantal<br>levend geb.biggen | Percentage<br>kleine tomen |  |
|----------|--------------|-------------------------------------|----------------------------|--|
| 1        | 107          | 9                                   | 15,0                       |  |
| 2        | 124          | 9                                   | 18,5                       |  |
| 3        | 102          | 10                                  | 17,6                       |  |
| 4        | 85           | 10                                  | 14,1                       |  |
| 5        | 71           | 10                                  | 14,1                       |  |
| 6        | 62           | 10                                  | 17,7                       |  |
| 7        | 51           | 10                                  | 21,6                       |  |
| 8        | 22           | 10                                  | 27,3                       |  |
| 9        | 6            | 10                                  | 0,0                        |  |
| 10 >     | 4            | 10                                  | 75,0                       |  |

## 7.5 Groei afgeleverde biggen

- → Start in het hoofdmenu "2. Analyse".
- → Kies "1. Productieanalyse".
- → Maak een overzicht voor 7. Groei afgeleverde biggen over de laatste 12 volledige maanden.
- → Beantwoord onderstaande vragen.

## Vragen:

- 12. In welke maand zie je duidelijke toename (verbetering)?
- 13. Wat zou en reden kunnen zijn?
- 14. Waarom zijn de zwarte kolommen veel constanter dan de grijze kolommen?

## 7.6 Dekweek-analyse

- → Start in het hoofdmenu "2. Analyse".
- → Kies "1. Productieanalyse".
- → Kies "8. Dekweek-analyse".
- → Voer in:

Aanvinken: Week Vanaf datum: 1-3-2014 Aantal weken: 16

Aantal weken: **16** Dit betreft dan dekkingen in de periode t/m einde juni !! Streefwaarde: 14 dekkingen per week.

- → Kies "Afdrukvoorbeeld".
- Beantwoord onderstaande vragen.
  Dat kan via het scherm, maar je hebt ook een uitdraai op de volgende pagina

## Vragen:

- 15. In welke periode was aantal dekkingen duidelijk te laag?
- 16. In welke week was het afbig-% laag?
- 17. Welke maand(en) vallen (positief óf negatief) op qua levend geboren biggen?
- 18. De lijst is niet helemaal volledig. Hoe had je het beter in kunnen stellen?

19.

| Pigmanager                    |            |                   |                    |        |              |                |     |              |           |                 |                 |                  |               |                    |                    |                              |  |
|-------------------------------|------------|-------------------|--------------------|--------|--------------|----------------|-----|--------------|-----------|-----------------|-----------------|------------------|---------------|--------------------|--------------------|------------------------------|--|
| Bedriff 999999: Agrovision d  | emonstrati | ebednijf          |                    |        |              |                |     |              |           |                 |                 |                  | 0             | Verzicht: 2.       | 1.8 maandag        | 5 december 2016              |  |
| Streefwaarde aantal in        | seminat    | ies per           | week: 1            | 4      |              |                |     |              |           |                 |                 |                  |               |                    |                    |                              |  |
| Tak: Alle                     |            |                   |                    |        |              |                |     |              |           |                 |                 |                  |               |                    |                    |                              |  |
| Inseminatie wee)<br>Vanaf T/m | groep      | Totaal<br>a antal | Stree f.<br>wa arc | A9     | 10-17 1      | 8-24 25        | 8   | 8            | -7172-1   | Danan<br>05 106 | dra chtig<br> + | Aantal<br>worpen | Afbig<br>perc | Tot geb<br>Tot Gem | Lev geb<br>Tot Gem | Gespeend Uitval<br>Tot Gem % |  |
| 1-3-2014 7-3-2014             | 2014.6     | 9 16              |                    | 16     | 16           | 14             | ħ   | 4            | 4         | 14              | 14              | 4                | 87,5%         | 164 11,7           | 158 11,3           | 146 10,4 7,6%                |  |
| 8-3-2014 14-3-2014            | 2014-10    | 13                |                    | t      | <del>с</del> | ę              | ę   | ę            | 1         | 5               | 13              | ₽                | 960'001       | 172 13,2           | 160 12,3           | 138 10,6 13,8%               |  |
| 15-3-2014 21-3-2014           | 2014-11    | 13                |                    | ₿<br>2 | 9            | 12             | ÷   | ÷            | ÷         | ÷               | =               | ÷                | 84,6%         | 132 12,0           | 129 11,7           | 129 11,7 0,0%                |  |
| 22-3-2014 28-3-2014           | 2014-12    | 11                |                    | ÷      | ÷            | 9              | ₽   | 9            | 9         | 10              | 0               | 9                | %6'06         | 123 12,3           | 120 12,0           | 105 10,5 12,5%               |  |
| 29-3-2014 4-4-2014            | 2014-13    | 3 15              |                    | ₽      | ₽            | 알              | ę   | ę            | ₽2<br>1   | 12              | 12              | 5                | 80,0%         | 159 13,3           | 150 12,5           | 125 10,4 16,7%               |  |
| 5-4-2014 11-4-2014            | 2014-14    | 1                 |                    | ÷      | 0            | 8              | æ   | 89           | æ         | æ               | 8               | 8                | 72,7%         | 102 12,8           | 92 11,5            | 83 10,4 9,8%                 |  |
| 12-4-2014 18-4-2014           | 2014-15    | 5 14              |                    | 4      | 4            | 4              | ę   | ę            | ₽<br>22   | 12              | 12              | 5                | 85,7%         | 151 12,6           | 140 11,7           | 100 9,1 22,5%                |  |
| 19-4-2014 25-4-2014           | 2014-16    | 14                |                    | 14     | 14           | 4              | Ā   | 4            | 4         | 4               | 14              | 4                | %0'001        | 178 12,7           | 166 11,9           | 97 9,7 22,4%                 |  |
| 26-4-2014 2-5-2014            | 2014-13    | 11 17             |                    | 4      | 17           | 1 <del>6</del> | 亁   | ŧ            | ₽2        | 12              | 14              | 4                | 82,4%         | 152 10,9           | 147 10,5           | 12 12,0 0,0%                 |  |
| 3-5-2014 9-5-2014             | 2014-18    | 3 15              |                    | ŧ      | \$           | \$             | 蔎   | 4            | 4         | 4               | 14              | 4                | 96,3%         | 174 12,4           | 143 10,2           |                              |  |
| 10-5-2014 16-5-2014           | 2014-15    | 9 13              |                    | ₽      | 9            | ÷              | ŧ   | ŧ            | Ŧ         | ÷               | F               | ÷                | 84,6%         | 115 10,5           | 101 9,2            |                              |  |
| 17-5-2014 23-5-2014           | 2014-20    | 14                |                    | 4      | 4            | 4              | ę   | 5            | 12        | ÷               | 10              | 7                | 50,0%         | 92 13,1            | 90 12,9            |                              |  |
| 24-5-2014 30-5-2014           | 2014-21    | 12                |                    | 12     | 12           | 12             | 印   | ŧ            | Ŧ         | ÷               | =               |                  |               |                    |                    |                              |  |
| 31-5-2014 6-6-2014            | 2014-22    | 2 16              |                    | 9      | 16           | 16             | ₽   | 4            | 4         | 4               | 14              |                  |               |                    |                    |                              |  |
| 7-6-2014 13-6-2014            | 2014-23    | 3 12              |                    | 12     | 12           | 12             | 12  | 12           | 12        | 12              |                 |                  |               |                    |                    |                              |  |
| 14-6-2014 20-6-2014           | 2014-24    | 4                 |                    | ÷      | ÷            | œ              | 9   | <del>0</del> | 09        | 59              |                 |                  |               |                    |                    |                              |  |
| Totalen                       |            | 217               | **                 | 217    | 215          | 204            | 198 | 19           | 194 15    | 92 1            | 8               | 140              |               | 1714               | 1596               | <u>885</u>                   |  |
|                               |            |                   |                    |        |              |                |     |              | _         | Dagen           | dra ch tig      |                  |               |                    |                    |                              |  |
| Oorza ak                      |            |                   |                    | 8      | 10-17 1      | 8-24 22        | 8   | 4            | 9-71 72-1 | 02 10           | *               |                  |               |                    |                    |                              |  |
| Herinseminatie                |            |                   |                    | 0      | -            | 7              | 2   | 0            | 0         | -               | -               |                  |               |                    |                    |                              |  |
| Drachtigheidscontrole negat   | let        |                   |                    | 0      | ÷            | 0              | 0   | 8            | 0         | 0               | 0               |                  |               |                    |                    |                              |  |
| Abortus                       |            |                   |                    | 0      | 0            | 0              | 0   | 0            | 0         | 0               | -               |                  |               |                    |                    |                              |  |
| Afvoer / sterfte              |            |                   |                    | 0      | 0            | 0              | e   | 0            | 0         | -               | -               |                  |               |                    |                    |                              |  |
| Totalen                       |            |                   |                    | •      | 8            | ÷              | 4D  | ŝ            | 0         | 2               | 3               |                  |               |                    |                    |                              |  |

Dekweekanalyse

## Vruchtbaarheid (analyse)

Dit onderdeel in het menu bestaat uit weer 7 analyse-onderdelen. Hiervan komen er een aantal d.m.v. onderstaande opdrachten aan bod.

## 7.7 Analyse terugkomers

- → Start in het hoofdmenu "2. Analyse".
- → Kies "2. Vruchtbaarheid".
- → Kies "5. Analyse terugkomers".
- → Vink bij "Afdrukopties" alles aan.
- ➔ Begindatum: 01-09-2013 Einddatum: 31-08-2014 Dit is 12 maanden (1 volledig jaar) voor "vandaag" !!
- → Kies "Afdrukvoorbeeld".
- Beantwoord onderstaande vragen.
  Dat kan via het scherm, maar je hebt ook een uitdraai op de volgende pagina

- 20. Hoeveel % van de cycli is duidelijk afwijkend
  - minder dan 18 dagen
  - tussen de 25 35 dagen
  - tussen 49 60 dagen
  - meer dan 60 dagen
- 21. Bij de hoeveelste worps zeugen komen in verhouding de meeste onregelmatige cycli voor.
- 22. Zoals hierboven aangegeven bestaat het analyse-onderdeel <u>Vruchtbaarheid</u> uit 7 subopdrachten. Doorloop nu zelf de andere onderdelen. Noteer welke kengetallen er duidelijk negatief uitspringen

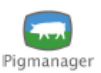

## Vruchtbaarheid: Analyse terugkomers

Aantal (55 x)

Geen afgevoerde zeugen meenemen Bedrijf 999999: Agrovision demonstratiebedrijf Overzicht: 2.2.5 dinsdag 20 december 2016 Pag: 1

Selectie : Dekdatum in periode (waarvan terugekomen is) van 1-9-2013 t/m 31-8-2014 Tak: Alle

#### Indeling dag van terugkomen van alle dekkingen

| Int. d-d \ cyclusnr   | 0/1 | %  | 2   | %  | 3   | %  | 4   | %  | 5 | 9    | %  | 6  | %  | 7 | %     | 8 | %     | 9 | ) 9 | 6 | >9 | % | Tot | %  |
|-----------------------|-----|----|-----|----|-----|----|-----|----|---|------|----|----|----|---|-------|---|-------|---|-----|---|----|---|-----|----|
| < 18 dagen            |     |    |     |    |     |    | 2   | 25 |   |      |    | 1  | 33 |   |       | ' |       | T |     |   |    |   | 3   | 5  |
| 18 - 24 dagen         | 5   | 56 | 10  | 59 | 4   | 44 | 3   | 38 |   | 6 10 | 00 | 2  | 67 |   | 1 100 | · | 2 100 |   |     |   |    |   | 33  | 60 |
| 25 - 35 dagen         | 1   | 11 |     |    | 2   | 22 | 1   | 13 |   |      |    |    |    |   |       |   |       |   |     |   |    |   | 4   | 7  |
| 36 - 48 dagen         | 1   | 11 | 6   | 35 | 3   | 33 | 2   | 25 |   |      |    |    |    |   |       |   |       |   |     |   |    |   | 12  | 22 |
| 49 - 60 dagen         |     |    |     |    |     |    |     |    |   |      |    |    |    |   |       |   |       |   |     |   |    |   |     |    |
| > 60 dagen            | 2   | 22 | 1   | 6  |     |    | •   |    |   |      |    |    |    |   |       |   |       |   |     |   |    |   | 3   | 5  |
| Terugkomers, %dek     | 9   | 8  | 17  | 13 | 9   | 7  | . 8 | 8  |   | 6    | 8  | 3  | 4  |   | 1 2   |   | 2 6   |   |     |   |    |   | 55  | 8  |
| Tot. aantal dekkingen | 107 | 15 | 129 | 18 | 124 | 18 | 104 | 15 |   | 74 1 | 10 | 70 | 10 | 5 | 54 8  |   | 36 5  |   | 7   | 1 | 2  | 0 | 707 |    |
| Terugkomers, %tot     | 9   | 16 | 17  | 31 | 9   | 16 | . 8 | 15 |   | 6 1  | 11 | 3  | 5  |   | 1 2   | · | 2 4   |   |     |   |    |   | 55  |    |

#### Indeling interval spenen-1e dekking van alle 1e dekkingen na spenen

| Int. s-d \ cyclusnr       | 0/1 | % | 2   | %  | 3        | %  | 4   | %  | 5  | %  | 6  | %  | 7  | %  | 8  | %  | 9   | %   | >9 | %     | Tot | %  |   |
|---------------------------|-----|---|-----|----|----------|----|-----|----|----|----|----|----|----|----|----|----|-----|-----|----|-------|-----|----|---|
| < 4 dagen                 |     |   |     |    | 1        |    | 1   | 1  |    |    | 2  | 3  |    |    | í  |    |     |     |    |       | 3   | 1  |   |
| 4 dagen                   |     |   | 1   | 1  | 2        | 2  | 2   | 2  |    |    |    |    |    |    |    |    |     |     |    |       | 5   | 1  |   |
| 5 dagen                   |     |   | 59  | 53 | 77       | 69 | 53  | 55 | 39 | 57 | 36 | 56 | 30 | 57 | 21 | 62 | 2   | 29  |    |       | 317 | 58 |   |
| 6 dagen                   |     |   | 36  | 32 | 28       | 25 | 38  | 39 | 26 | 38 | 25 | 39 | 20 | 38 | 13 | 38 | 5   | 71  |    | 2 100 | 193 | 35 |   |
| 7 - 9 dagen               |     |   | 4   | 4  | <u> </u> | 1  | 3   | 3  | 2  | 3  | 1  | 2  |    |    |    |    |     |     |    |       | 11  | 2  |   |
| 10 - 21 dagen             |     |   | 6   | 5  | 3        | 3  |     |    | 1  | 1  |    |    | 1  | 2  |    |    |     |     |    |       | 11  | 2  |   |
| > 21 dagen                |     |   | 6   | 5  | 1        | 1  |     |    |    |    |    |    | 2  | 4  |    |    |     |     |    |       | 9   | 2  |   |
| Gem. aantal dagen         |     |   | 7,  | 1  | 5,       | 9  | 5,  | 4  | 5, | 6  | 5, | 3  | 6, | 4  | 5, | 4  | 5   | 7   |    | 6,0   | 6,  | D  |   |
| Aantal 1e dekkingen, %dek | ŧ   |   | 112 | 87 | 112      | 90 | 97  | 93 | 68 | 92 | 64 | 91 | 53 | 98 | 34 | 94 | † 7 | 100 | t  | 2 100 | 549 | 78 | - |
| Tot. aantal dekkingen     | 107 |   | 129 |    | 124      |    | 104 |    | 74 |    | 70 |    | 54 |    | 36 |    | 7   |     |    | 2     | 707 |    |   |
| Aantal 1e dekkingen, %tot |     |   | 112 | 20 | 112      | 20 | 97  | 18 | 68 | 12 | 64 | 12 | 53 | 10 | 34 | 6  | 7   | 1   |    | 2 0   | 549 |    | - |

#### Indeling terugkomers per interval spenen-1e dekking (van alle 1e dekkingen na spenen)

| Int. s-d \ cyclusnr   | 0/1 | % | 2   | %  | 3   | %  | 4   | %  | 5  | %  | 6  | %  | 7 | %     | 8   | %   | 9 | % | >9 | % | Tot | % % | 6 alle |
|-----------------------|-----|---|-----|----|-----|----|-----|----|----|----|----|----|---|-------|-----|-----|---|---|----|---|-----|-----|--------|
| < 4 dagen             |     |   |     |    | 1   |    |     |    |    |    |    |    |   |       | 1   |     |   |   |    |   |     |     | 0      |
| 4 dagen               |     |   |     |    |     |    |     |    |    |    |    |    |   |       |     |     |   |   |    |   |     |     | 0      |
| 5 dagen               |     |   | 5   | 36 | ່ 1 | 11 | 4   | 50 | 5  | 83 | 1  | 33 |   | 1 100 | 1   | 50  |   |   |    |   | 18  | 42  | 6      |
| 6 dagen               |     |   | 8   | 57 | 6   | 67 | 2   | 25 | 1  | 17 | 2  | 67 |   |       | 1   | 50  |   |   |    |   | 20  | 47  | 10     |
| 7 - 9 dagen           |     |   |     |    | ່ 1 | 11 | 2   | 25 |    |    |    |    |   |       |     |     |   |   |    |   | 3   | 7   | 27     |
| 10 - 21 dagen         |     |   |     |    | ່ 1 | 11 |     |    |    |    |    |    |   |       |     |     |   |   |    |   | 1   | 2   | 9      |
| > 21 dagen            |     |   | 1   | 7  |     |    |     |    |    |    |    |    |   |       |     |     |   |   |    |   | 1   | 2   | 11     |
| Terugkomers, %dek     |     |   | 14  | 11 | . 9 | 7  | 8   | 8  | 6  | 8  | 3  | 4  |   | 1 2   |     | 6   |   |   |    |   | 43  | 6   | 8      |
| Tot. aantal dekkingen | 107 |   | 129 |    | 124 |    | 104 |    | 74 |    | 70 |    |   | 54    | 30  | ;   | : | 7 | 2  |   | 707 |     |        |
| Terugkomers, %tot     |     |   | 14  | 33 | 9   | 21 | 8   | 19 | 6  | 14 | 3  | 7  |   | 1 2   | . 1 | 2 5 |   |   |    |   | 43  |     |        |

#### Indeling per beer

| Beernm     | Aant. | Terugk: | %    | %onr | Beernm     | Aant. | Terugk: | %    | %onr | Beernm   | Aant. | Terugk: | %    | %onr |
|------------|-------|---------|------|------|------------|-------|---------|------|------|----------|-------|---------|------|------|
| ARJAN      | 22    | 2       | 9,1  | 50,0 | CO+52V05   | 8     |         |      |      | CO+DIN   | 17    | 3       | 17,6 |      |
| C0+52V01   | 7     |         |      |      | CO+52V20   | 26    | 4       | 15,4 | 75,0 | CO+DIV   | 148   | 17      | 11,5 | 11,8 |
| CO+50V40   | 8     |         |      |      | CO+52V21   | 11    |         |      |      | CO+DOV   | 8     |         |      |      |
| CO+50V60   | 6     | 1       | 16,7 |      | CO+52V37   | 6     | 1       | 16,7 |      | CO+MAN   | 150   | 8       | 5,3  |      |
| CO+50V61   | 9     | 1       | 11,1 |      | CO+52V46   | 6     | 1       | 16,7 |      | CO+MAV   | 27    | 1       | 3,7  |      |
| CO+51V59   | 17    | 4       | 23,5 | 25,0 | CO+52V52   | 8     |         |      |      | CO+VRV   | 5     |         |      |      |
| CO+51V75   | 16    |         |      |      | CO+52V53   | 11    | 1       | 9,1  |      | CO+WOV   | 15    | 1       | 6,7  |      |
| CO+51V77   | 7     |         |      |      | CO+52V59   | 6     |         |      |      | COF09V69 | 11    |         |      |      |
| CO+51V81   | 14    | 2       | 14,3 | 50,0 | CO+52V64   | 7     |         |      |      | HARMAN   | 58    | 3       | 5,2  | 33,3 |
| CO+51V98   | 20    | 1       | 5,0  |      | CO+80V02   | 7     |         |      |      | LAN10236 | 5     |         |      |      |
| Alle beren | 707   | 54      | 7,6  | 16,7 | Deze beren | 666   | 51      | 7,7  | 17,6 |          |       |         |      |      |

## Ziekten en opmerkingen

## 7.8 Zeugen

- → Start in het hoofdmenu "2. Analyse".
- → Kies "3. Ziekten en opmerkingen".
- → Kies "4. Zeugen".
- → Vink bij "Sorteervolgorde" "alfabetisch" aan.
- ➔ Begindatum: 01-09-2006 Einddatum: 31-08-2007 Dit is 12 maanden (1 volledig jaar) voor "vandaag" !!
- → Kies "Afdrukvoorbeeld".
- → Beantwoord onderstaande vragen.

## Vragen:

22. Welke aandoening veroorzaakt de meeste Opmerkingen?

## Afsluitende (toets)opdracht

Je moet nu in staat zijn zelfstandig een aantal nog niet behandelde analyses uit te voeren om antwoord te krijgen op de volgende vragen

→ Start in het hoofdmenu "2. Analyse".

- 23. Welke aandoening bij zuigende biggen veroorzaakt de meeste uitval. Geef ook percentages.
  - In welke periode van de zoogperiode vindt elk vooral plaats?
- 24. Hoeveel verschillende redenen van uitval worden er genoemd bij de bij gespeende biggen? Welke?
- 25. Bij welke vorm van insemineren/dekken zijn de resultaten het beste: bij KI of bij ND (natuurlijke dekking).
- 26. Hoe moet je bij het onderdeel "Conditie" op het eerste scherm de stapgrootte maken om een overzichtelijke uitdraai te krijgen, die aansluit bij de visie van De Heus, zoals jullie gehoord hebben op 22 januari?